# IMPLEMENTASI *SOFTWARE* ODOO DENGAN MENGGUNAKAN MODUL ACCOUNTING, INVENTORY, PURCHASE, DAN POINT OF SALES PADA TOKO AL HIKMAH MART (AH MART) DI BOGOR JAWA BARAT

Yasa Ewa Demilda<sup>1</sup>, Ary Arvianto<sup>2</sup>, Zainal Fanani Rosyada<sup>3</sup>

email: yasaewademilda@students.undip.ac.id

<sup>1</sup>Departemen Teknik Industri, Fakultas Teknik, Universitas Diponegoro

Jl. Prof. Soedarto, SH, Kampus Undip Tembalang, Semarang, Indonesia 50275

<sup>2</sup>Departemen Teknik Industri, Fakultas Teknik, Universitas Diponegoro

Jl. Prof. Soedarto, SH, Kampus Undip Tembalang, Semarang, Indonesia 50275

<sup>3</sup>Departemen Teknik Industri, Fakultas Teknik, Universitas Diponegoro

Jl. Prof. Soedarto, SH, Kampus Undip Tembalang, Semarang, Indonesia 50275

#### Abstrak

Saat ini persaingan antar perusahaan semakin ketat salah satunya pada sektor ritel. Bisnis ritel mengalami peningkatan yang pesat, terlihat dari banyaknya bisnis ritel tradisional yang mulai membangun bisnis ritel modern, salah satunya adalah Toko Al Hikmah Mart (AH Mart) di pesantren Darul Al Hikmah Jawa Barat. Saat ini proses bisnis di AH Mart masih dilakukan secara manual, namun pelaksanaannya masih terdapat banyak kendala sehingga hasil proses bisnis yang dihasilkan juga tidak maksimal. Kemudian antar divisi di AH Mart belum terintegrasi antara satu dengan yang lainnya. Salah satu pendekatan yang dapat diterapkan agar sistem yang ada di AH Mart dapat terintegrasi adalah Enterprise Resource Planning (ERP) yang merupakan suatu metode bagi perusahaan untuk mengupayakan proses bisnis, dan menjalankan bisnis secara digital. Dalam penerapan sistem ERP di AH Mart digunakan software Odoo yang dikembangkan dengan sistem open source. Hasil penelitian ini berupa rancangan proses bisnis usulan (To-Be) yang sesuai dengan implementasi ERP. **Kata Kunci: Enterprise Resource Planning (ERP), Proses Bisnis, Odoo** 

#### Abstract

Currently, competition between companies is getting tougher, one of which is in the retail sector. The retail business has experienced a rapid increase, as can be seen from the many traditional retail business, one of which is the Al Hikmah Mart (AH Mart) Store at the Darul Al Hikmah Islamic boarding school, West Java. Currently, the business processes at AH Mart are still done manually, but in its implementation there are still many obstacles so that the results of the business processes produced are also not optimal. Then the divisions at AH Mart have not been integrated with other. One approach that can be applied so that the existing system at AH Mart can be integrated is Enterprise Resource Planning (ERP) which is a method for companies to pursue effective business processes by dividing information into two parts, namely within and between business processes, and run a business digitally. In implementing the ERP system at AH Mart, Odoo software is used developed with an open source system. The results of this study are in the form of a proposed business process design (To-Be) that is in accordance with the ERP Implementation.

Keyword: Enterprise Resource Planning (ERP), Proses Bisnis, Odoo

#### 1. Pendahuluan

Saat ini persaingan antar perusahaan semakin ketat salah satunya pada sektor ritel. Industri ritel dituntut untuk lebih tanggap terhadap teknologi yang terus berkembang pesat. Industri ritel harus mampu menjalankan kegiatan operasionalnya secara efektif dan efisien sehingga mampu berkompetisi dengan perusahaan global (Permatasari et al., 2018).

Bisnis ritel mengalami peningkatan yang pesat, terlihat dari banyaknya bisnis ritel tradisional yang mulai membangun bisnis ritel modern yang baru (Soliha, 2008) salah satunya adalah Toko Al Hikmah Mart (AH Mart) di pesantren Darul Al Hikmah Jawa Barat. Salah satu penyebab tumbuhnya ritel modern adalah perubahan perilaku pelanggan dalam berbelanja sebagai akibat kompleknya kebutuhan. Masyarakat lebih suka berbelanja dengan menggunakan teknologi dibandingkan dengan cara konvensional.

Penyelarasan antara proses bisnis dan teknologi informasi harus dapat dilakukan secara tepat agar semua sumber daya yang ada dapat optimal, dan teknologi informasi menjadi bagian yang tidak terpisahkan dari perusahaan. Salah satu pendekatan yang dapat diterapkan agar sistem yang ada di perusahaan dapat terintegrasi adalah Enterprise Resource Planning (ERP) yang merupakan suatu metode bagi perusahaan untuk mengupayakan proses bisnis yang efektif dengan cara membagi informasi menjadi dua bagian yaitu di dalam dan antar proses bisnis, dan menjalankan bisnis secara digital.

AH Mart merupakan sebuah toko yang menjual produk untuk kebutuhan harian mulai dari perlengkapan memasak, perlengkapan mandi, snack, dan kebutuhan lainnya. Untuk saat ini AH Mart melakukan proses bisnis secara manual seperti dibagian *inventory*, *accounting*, *purchase*, *Point of Sale*, dan kegiatan lainnya. Namun, pihak AH Mart ingin mengintegrasikan seluruh proses bisnis di AH Mart sehingga mempunyai peluang besar untuk bisa bersaing dengan toko atau bisnis ritel lainnya.

Pelaksanaan proses bisnis pada AH Mart yang dilakukan secara manual masih terdapat banyak kendala sehingga hasil proses bisnis yang dihasilkan juga tidak maksimal, seperti pencatatan keuangan yang dikerjakan dengan menggunakan *software Microsoft Excel* dan penginputan keuangan yang tidak terjadwal, sehingga sering kali pihak AH Mart lupa untuk menginputkan pencatatan keuangannya, yang dapat menyebabkan kerugian pada toko AH Mart itu sendiri. Format laporan keuangan yang dibuat di AH Mart juga masih sederhana karena tidak adanya ahli akuntansi atau tim auditnya. Sehingga pihak AH Mart sulit menilai apakah laporan keuangan yang mereka buat sudah baik atau belum. Kemudian pada saat pelaksanaan stock opname setiap bulannya kerap terjadi kesalahan penginputan harga karena adanya human error dimana karyawan AH Mart harus mendata barang satu per satu. Hal ini menyebabkan kesalahan pada penulisan laporan keuangan manual di bulan berikutnya serta keluar masuk barang tidak terkontrol dengan baik. Dalam pelaksanaan stock opname secara manual juga membutuhkan waktu yang cukup lama yang bisa menghabiskan waktu 1 hari (pagi - malam hari) sehingga AH Mart harus tutup sementara sampai pelaksanaan stock opname selesai dan tidak dapat melakukan penjualan di hari tersebut. Pengelola AH Mart juga ingin membuat kartu santri (e-money) yang nantinya bisa digunakan para santri untuk berbelanja di AH Mart menggunakan sistem gesek, serta dengan adanya kartu santri ini pihak pesantren akan lebih mudah memberikan transparansi kepada orang tua santri terkait pengeluaran anak-anak mereka.

# Tinjauan Pustaka Ritel

Menurut Kotler and Keller (2006) ritel adalah alat yang digunakan oleh suatu bisnis untuk mengejar tujuan pemasaran mereka. Ritel terdiri dari setiap aktivitas yang dapat dilakukan perusahaan untuk meningkatkan permintaan produk mereka, selain itu semua kegiatan yang dilakukan perusahaan dapat disimpulkan sebagai satu kelompok variabel yang terdiri dari *product, location, price, and promotion.* 

Ritel pada umumnya terbagi menjadi dua bagian utama, yaitu ritel tradisional dan ritel modern. Ritel modern adalah evolusi dari ritel tradisional (di Amerika Serikat dikenal sebagai *Mom and Pop's Store*).

# 2.2 Sistem dan Analisis Sistem

Menurut McLeod, seperti dikutip Asmara (2016) sistem adalah "sistem adalah kumpulan elemen-elemen yang saling berhubungan dan bekerja sama untuk mencapai suatu tujuan bersama." Analisis sistem (*system analysis*) diartikan sebagai penjabaran sistem informasi yang lengkap menjadi bagian dari komponenkomponennya untuk menemukan masalah, peluang, hambatan yang dihadapi, dan kebutuhan yang nantinya dimaksudkan dapat memberikan saran perbaikan (Lessy & Saputra, 2015).

# 2.3 Konsep Dasar Informasi

Informasi diartikan sebagai data yang diproses menjadi bagian yang lebih berguna, mudah dipahami dan bermanfaat untuk orang yang menerimanya.

Berikut definisi informasi menurut Jogiyanto sebagaimana dikutip oleh Machmud (2013): "Informasi didefinisikan sebagai hasil dari pemrosesan data yang lebih berguna bagi penerimanya serta dengan format yang mudah dimengerti". Dengan kata lain, informasi adalah data yang diproses dalam format yang lebih bermanfaat untuk dibaca dan berguna untuk memecahkan masalah saat ini atau masa depan (Machmud, 2013).

#### 2.4 Sistem Informasi

Sistem informasi adalah kumpulan orang, data, dan proses yang berinteraksi dan mengkomputerisasikan data mentah sehingga memberikan hasil berupa informasi yang diperlukan untuk membuat keputusan dengan cepat, tepat, akurat, serta efisien (Lesmana et al., 2020).

Sistem Informasi menurut Robert, berdasarkan kutipan oleh (Asmara, 2016) adalah sebuah sistem dalam organisasi tertentu yang mencakup kebutuhan pemrosesan transaksi sehari-hari, serta operasi, manajemen dan perencanaan strategis suatu organisasi, serta mempersiapkan laporan yang diperlukan pihak luar tertentu.

# 2.4.1 Konsep Sistem Informasi

Konsep sistem informasi disajikan dalam gambar 2.1 sebagai berikut:

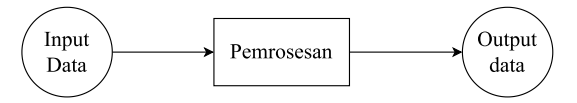

# Gambar 1. Konsep Sistem Informasi Sumber: Al Fatta (2007)

Menurut Stair (2007:9) dalam jurnal (Asmara, 2016), menjelaskan bahwa sistem informasi terkomputerisasi (CBIS) di suatu organisasi terdiri dari *Hardware*, *Software*, *Database*, Telekomunikasi, dan *Human*,

# 2.4.2 Manfaat Sistem Informasi

Terdapat beberapa manfaat dari sistem informasi. Berikut adalah manfaat dari sistem informasi (Irsan, 2019):

- Organisasi menggunakan sistem informasi untuk memproses transaksi, meminimalisir pengeluaran (biaya), dan memaksimalkan keuntungan dengan salah satu produk atau layanan.
- Pada Bank sistem informasi digunakan untuk memproses cek pelanggan dan membuat laporan rekening koran serta beberapa transaksi yang terjadi.
- c. Perusahaan menerapkan sistem informasi untuk meningkatkan persediaan pada tingkat yang serendah mungkin sehingga mudah mencocokkan dengan jenis produk yang masih tersedia

# 2.5 Proses Bisnis

Business Process Management (BPM) merupakan disiplin ilmu yang menggabungkan pengetahuan dari teknologi informasi dan pengetahuan manajemen untuk proses bisnis operasional. Sistem ini merupakan software yang sedang dikembangkan oleh tim elaborative dalam rangka mempercepat dan mengefisiensi operasional bisnis (Aalst, 2006).

Proses bisnis dikelompokkan ke dalam dua bagian, yaitu *main process* dan *support process. main process* adalah proses yang menghasilkan pendapatan bagi perusahaan. Seseorang yang berhubungan langsung dengan perusahaan dan menerima pasokan dari pemasok untuk aktivitas pelanggan. Sedangkan *support process* merupakan proses yang tidak mengeluarkan nilai secara langsung, tetapi proses yang mendukung berjalannya main process (Andersen, 2007).

# 2.5.1 Klasifikasi Proses Bisnis

Proses bisnis dapat dikelompokkan sebagai berikut :

- 1. Proses Utama (*Primary Processes*) Merupakan proses yang dapat menghasilkan nilai dalam perusahaan mulai dari permintaan bahan baku atau material dari *supplier* hingga kegiatan yang dilakukan oleh pelanggan.
- 2. Proses Pendukung (*Support Processes*) Merupakan proses yang secara tidak langsung dapat menghasilkan nilai, tetapi dibutuhkan untuk mendukung proses utama.
- Proses Pengembangan (Development Processes)
   Diperlukan untuk meningkatkan kinerja

nilai dengan proses utama dan pendukung

2.6 Business Process Model and Nation (BPMN)

Business Process Modelling Notation (BPMN) merupakan suatu alat yang digunakan untuk memodelkan proses bisnis dan dalam menjelaskan proses bisnis BPMN menggunakan notasi grafis. Dalam memvisualisasikan proses bisnis, BPMN menggunakan diagram yang didasari pada teknik diagram alur yang disusun untuk membuat model-model grafis dari operasi-operasi bisnis dimana terdapat kegiatankegiatan dan kontrol-kontrol alur yang menjelaskan urutan kerja. . BPMN bertujuan menyediakan catatan yang mudah untuk digunakan dan dimengerti untuk semua orang yang terlibat dalam suatu bisnis. Sehingga semua orang yang ikut serta dari berbagai manajemen dapat dengan tingkat cepat mempelajari dan memahami diagram proses dan nantinya dapat berkontribusi dalam proses penyelesaian masalah. Pemodelan proses bisnis BPMN dapat diterapkan pada beberapa institusi seperti pelaksanaan kegiatan pelayanan akademik pada perguruan tinggi, pelayanan pemerintah, dan perusahaan (Ismanto, Firman Hidayah, 2020).

Dengan menggunakan Bizagi Modeler diagram BPMN yang dibuat dapat terdiri atas 4 (empat) elemen yaitu *Swimlane, Connecting Object, Artifact*, dan *Flow Object*.

# 2.7 Bizagi Modeler

Bizagi Modeler adalah tools dalam memodelkan proses bisnis dan tools untuk keperluan dokumentasi. Bizagi Modeler juga untuk memvisualisasikan dapat dan menjelaskan diagram, model dan dokumen bisnis pada suatu lembaga dengan standar BPMN (Business Process Model and Notation). BPMN merupakan sebuah standar yang dapat diterima seluruh dunia sebagai pemodelan proses. Bizagi modeler menyediakan empat tingkat simulasi proses bisnis, yaitu validasi proses, analisis waktu, analisis sumber daya, dan analisis kalender. Hasil dari simulasi dapat dimanfaatkan untuk mengoptimalkan proses untuk memodelkan proses yang lebih baik (Ismanto, Firman Hidayah, 2020).

# 2.8 *Enterprise Resources Planning* (ERP)

Enterprise Resource Planning (ERP) adalah gambaran untuk merencanakan dan melakukan pengelolaan sumber daya suatu perusahaan dalam bentuk paket aplikasi program terintegrasi dan multi-modul yang dirancang untuk menyediakan dan mensupport berbagai fungsi dalam perusahaan (menyediakan dan mendukung beberapa fungsi bisnis), sehingga menjadi lebih efektif dan efisien, serta memberikan layanan terbaik kepada pelanggan yang pada akhirnya menambah nilai dan memungkinkan mereka untuk memberikan manfaat maksimal bagi semua pemangku kepentingan (stakeholder) suatu perusahaan.

ERP merupakan sistem informasi bagi perusahaan manufaktur atau jasa yang berperan dalam mengintegrasikan dan mengotomatisasi proses bisnis yang berkaitan dengan aspek operasional, produksi atau distribusi pada perusahaan tersebut (Ristyawati et al., 2020).

Ada beberapa aplikasi berbasis ERP yang tersedia saat ini, seperti *OpenERP* atau *Odoo*, *Oracle*, SAP (*System Application and Product*  *in data processing*), IFS (*Industrial and Financial System*), *Peoplesoft* dan lain-lain (Susanto, 2013).

Design, Detailed Design, Implementation, dan Maintenance and Continuous Improvement.

Proses pengembangan sistem ERP meliputi Planning, Requirement Analysis,

| Langkah         | Kegiatan                                   | Alat dan Teknik                        |
|-----------------|--------------------------------------------|----------------------------------------|
| Planning        | Melakukan penilaian kebutuhan,             | Interview dan justifikasi biaya        |
|                 | memberikan justifikasi bisnis berdasarkan  |                                        |
|                 | perbedaan antara sistem yang ada dan       |                                        |
|                 | sistem yang diusulkan                      |                                        |
| Requirement     | Menganalisis proses bisnis saat ini dan    | Gunakan model best practice untuk      |
| analysis        | menentukan proses yang akan di support,    | melihat apa yang dapat diperoleh       |
|                 | dan pilih sistem ERP                       | perusahaan dengan menerapkan           |
|                 |                                            | sistem baru                            |
| Design          | Re-Engineer proses bisnis di sekitar model | Gunakan best practice metodologi       |
|                 | best practice sistem ERP atau menyesuaikan | ERP atau customize                     |
|                 | perangkat lunak                            |                                        |
| Detailed design | Pilih model standar, proses, input, dan    | Interactive prototyping                |
|                 | output (misalnya daftar pelanggan dan      |                                        |
|                 | daftar vendor)                             |                                        |
| Implementation  | Konfigurasi sistem, pemindahan data dari   | Bekerja dengan vendor untuk            |
|                 | sistem lama ke sistem baru, develop        | memperbaiki "bug" dalam                |
|                 | interfaces, menerapkan reporting systems,  | perangkat lunak, proses dan data       |
|                 | melakukan pengujian, implementasi control, | bersih, serta gunakan <i>reporting</i> |
|                 | security, dan melatih pengguna akhir       | tools                                  |
| Maintenance and | Memberikan dukungan teknis, memberikan     | Tambahkan fungsionalitas yang          |
| continuous      | peningkatan dan perangkat tambahan         | ditingkatkan ke modul yang ada         |
| improvement     |                                            |                                        |

#### Tabel 1. Proses Desain Sistem ERP

# 2.9 Odoo

Odoo (sebelumnya dikenal sebagai TinyERP, OpenERP dan sekarang Odoo) merupakan platform perencanaan sumber daya perusahaan. Kode Odoo untuk kerangka kerja objek terbuka dan modul inti ERP dikembangkan oleh Odoo S.A. yang berbasis di Belgia. Aplikasi khusus, dukungan, dan layanan yang disediakan oleh persatuan global dan mitra bersertifikat di seluruh dunia. Februari 2005 merupakan bulan dirilisnya Odoo versi pertama,

yaitu versi *community* dan perusahaan utama setiap tahun (Devkota, 2016).

Sistem ERP Odoo dibentuk dari tiga komponen utama, yaitu (Devkota, 2016):

- a. Server database PostgreSQL, terdiri dari semua *database* dan elemen data utama dari sistem ERP Odoo
- b. Server aplikasi Odoo, terdiri dari semua sistem logika perusahaan.
- c. Server web terdiri dari aplikasi yang disebut web *open object client* yang membantu terhubung ke Odoo

menggunakan browser web standar dan tidak diperlukan jika terhubung menggunakan klien GTK.

Berikut adalah Modul pada Odoo 14, yang digunakan dalam penyelesaian permasalahan pada AH Mart (<u>www.proweb.co.id</u>, 2021):

- 1. Kategori *Accounting* Berikut adalah beberapa modul dalam kategori *Accounting*:
  - a. *Invoicing & Payments*: digunakan untuk mengajukan tagihan dan tanda terima pembayaran
  - b. *Accounting:* digunakan untuk menyelesaikan proses akuntansi.
- Kategori Sales
   Berikut adalah beberapa modul dalam kategori Sales:
  - 1. Sales: digunakan untuk menyelesaikan quotation atau penawaran sampai dengan invoice atau penagihan
  - 2. CRM (*Customer Relationship Management*): digunakan untuk mengerjakan mengenai penelusuran dari *lead* prospek sampai dengan *closing*
  - 3. POS (*Point of Sales*): digunakan untuk penjualan langsung yang biasa digunakan pada restoran atau toko
  - 4. Subscriptions: digunakan untuk mengerjakan MRR (Monthly Recurring Revenue), keluar masuk pelanggan, dan juga recurring payment atau pembayaran berulang
  - 5. Contact: digunakan untuk menangani kontak-kontak pada address book
  - 6. *Appointments*: digunakan untuk menangani manajemen *meeting* dengan prospek atau *client*
- Kategori *Inventory* Berikut adalah beberapa modul dalam kategori *Inventory*:
  - a. *Inventory*: digunakan untuk manajemen Gudang (*stock*) dan kegiatan logistic

- b. *Purchase*: digunakan untuk pembuatan permintaan pembeliaan atau pesanan pembelian, lelang dan kontrak
- c. *Repairs*: digunakan untuk mengelola perbaikan produk yang rusak
- d. *Barcode*: digunakan untuk pemakaian *barcode scanner* yang umum digunakan di *warehouse*

# 2.10 Analisis Gap (Kesenjangan)

Analisis kesenjangan atau gap analysis digunakan untuk melaporkan dan memberikan penilaian terhadap kinerja suatu organisasi. Analisis kesenjangan juga didefinisikan sebagai salah satu langkah penting dalam tahap perencanaan dan tahap evaluasi kerja. Secara umum metode ini paling sering digunakan untuk melakukan pengelolaan internal management pada organisasi. Kata Gap berarti perbedaan (disparity) antara satu hal dengan lainnya. Singkatnya, analisis kesenjangan adalah teknik yang digunakan untuk mencari tahu performansi suatu sistem yang sedang berjalan secara paralel pada sistem standar. Pada dasarnya kinerja suatu perusahaan atau lembaga dapat terlihat dari kondisi kerangka sistem operasional dan strategi lembaganya (Aziza & Rahayu, 2019).

Berikut adalah langkah-langkah yang harus dikerjakan dalam membuat analisis kesenjangan (*gap*) (Rismawati, 2019):

- Rangking Requirements, untuk a. memastikan bahwa proses bisnis dapat dipertimbangkan selama penerapan sistem baru, mengidentifikasi area yang bagi organisasi penting untuk meningkatkan nilai sehingga dapat meningkatkan proses bisnis.
- b. Tingkat Kustomisasi, yaitu sejauh mana sistem baru dapat memenuhi kebutuhan pengguna.
- c. *Gap Resolution*, adalah mengidentifikasi alternatif dan memberikan solusi untuk menyelesaikan *gap* yang ada.

# 2.11 Flowchart

*Flowchart* merupakan representasi grafis dari langkah-langkah dan alur program. Dengan

adanya *flowchart* membantu analis dan pemrogram membagi masalah menjadi bagian yang lebih kecil dan menganalisis alternatif operasional. Flowchart menurut definisi biasanya memfasilitasi dalam hal penyelesaian terutama hal-hal masalah. yang perlu ditindaklanjuti lebih dalam. Flowchart berupa gambar/grafik yang memiliki satu atau dua sumbu yang berbeda. Flowchart berguna untuk merepresentasikan dan merancang suatu program. Oleh karena itu, flowchart harus mampu menyajikan komponen dalam bahasa pemrograman (Sutanti et al., 2020).

#### 2.12 User Acceptance Testing (UAT)

Pengertian dari User Acceptance Testing (UAT) adalah metode baru untuk mempercepat dan mencegah kegagalan dalam penyelesaian proyek IT. Dalam pengujian perangkat lunak, UAT menjadi salah satu hal terpenting karena sistem akan diterima dengan baik oleh pengguna setelah melewati fase UAT, sistem akan diterima oleh pengguna. Dengan bantuan tim pengembang, pengguna memverifikasi keseragaman antara sistem yang dikembangkan dengan sistem yang dibutuhkan, dan didasarkan pada skenario pengujian dengan tujuan memberikan kenyamanan kepada pengguna saat mengaplikasikan sistem. Pada dasarnya, setiap skenario pengujian harus menjangkau semua skenario yang dianggap penting (Aziza & Rahayu, 2019).

Perhitungan persentase setiap komponen pada form UAT dapat dilakukan dengan menggunakan formula berikut (Alfaruqi et al., 2018):

$$P = \frac{\sum(a,b)}{n} x 100\%$$

Keterangan:

P = Persentase Kesesuaian a = Jumlah Responden b = Nilai Skala n = Nilai Ideal

#### 2.13 Inventory

Menurut (Kasmir, 2010), konsep persediaan adalah jumlah produk yang harus ditawarkan perusahaan pada lokasi tertentu. Maksudnya, tersedianya berbagai produk yang ditawarkan perusahaan untuk memenuhi kebutuhan dalam proses pembuatan atau penjualan produk tersebut. Alternatifnya, Lokasi yang digunakan bisa berupa gudang milik pribadi atau gudang perusahaan lain, atau bisa juga melalui jasa yang tersedia dengan harga yang disepakati sesuai dengan kebutuhan.

### 2.14 Purchasing

Dalam Bahasa Indonesia purchasing disebut sebagai pembelian yang merupakan salah satu fungsi terpenting bagi keberhasilan bisnis suatu perusahaan (Assauri, 2008). Fungsi ini bertanggung jawab untuk mendapatkan kuantitas dan kualitas bahan yang tersedia pada saat dibutuhkan dengan menggunakan harga yang wajar dan berlaku. Karena pembelian berkaitan dengan investasi dana dalam persediaan dan kelancaran pelaksanaan ketersediaan barang, penerapan fungsi ini perlu dipantau.

Tujuan dari fungsi pembelian adalah untuk menyediakan produk dan jasa yang dibutuhkan oleh perusahaan secara tepat waktu, dengan harga yang wajar, dan dengan kualitas yang tinggi.

#### 2.15 Accounting

Akuntansi adalah proses pencatatan, pengelolaan, dan penyajian data transaksional yang berkaitan dengan keuangan, sehingga mudah dipahami orang untuk pengambilan keputusan dan keperluan lainnya. Akuntansi berasal dari bahasa asing yaitu *accounting* yang berarti menghitung atau mempertanggung jawabkan di dalam Bahasa Indonesia.

Akuntansi juga diartikan sebagai aktivitas layanan (jasa) yang memiliki kemampuan untuk memberikan informasi kuantitatif, terutama yang berhubungan dengan *financial* (keuangan). Informasi ini harus berfungsi sebagai masukan dalam penentuan keputusan ekonomi dan rasional (Sugiri & Riyono, 2008).

#### 2.16 Point Os Sales (POS)

*Point of Sales* adalah aktivitas yang berfokus pada penjualan serta sistem yang

membantu kegiatan transaksi. Setiap POS dapat terdiri dari perangkat keras seperti Terminal/PC, Receipt Printer, Cash Drawer, Terminal pembayaran, Barcode Scanner dan perangkat lunak seperti Inventory Management, Pelaporan, Purchasing, Customer Management, Standar Keamanan Transaksi, Return Processing dimana kedua komponen tersebut dimanfaatkan untuk menyelesaikan kegiatan transaksi. POS dapat menjadi semakin penting dalam dunia bisnis karena POS didefinisikan sebagai terminal keuangan dimana uang ditransfer dari pembeli kepada penjual, dan uang yang ditransfer merupakan indikator bagi pemilik bisnis untuk meningkatkan margin keuntungan (Permana & Faisal, 2015).

#### 3. Metode Penelitian

#### 3.1 Objek dan Waktu Penelitian

Dalam penelitian ini yang menjadi objek penelitian adalah Toko Al Hikmah Mart (AH Mart) yang berlokasi di Kp. Kramat RT 01/04 Desa Pabuaran, Kec. Kemang, Bogor, Jawa Barat. Penelitian ini dilakukan sejak November 2021.

#### 3.2 Tahapan Penelitian

Melakukan Studi pendahuluan untuk mendapatkan informasi tentang penelitian yang akan dilakukan berupa studi lapangan dan studi kepustakaan. Kemudian melakukan identifikasi masalah yaitu pada prosedur bisnis yang dilakukan di Toko AH Mart, dimana AH Mart masih menggunakan sistem manual dalam menjalankan bisnis proses. Setelah dilakukan pengidentifikasian masalah tahap berikutnya adalah penentuan tujuan penelitian yang dilakukan. Berikutnya dilakukan proses pengembangan sistem ERP meliputi perencanaan, analisis kebutuhan, desain, detail dari desain sistem, dan implementasi. Salah satu desain mendasar keputusan dalam mengimplementasikan ERP adalah apakah akan merekayasa ulang proses bisnis organisasi agar dengan perangkat lunak sesuai atau menyesuaikan perangkat lunak agar sesuai dengan praktik bisnis organisasi. Dalam penelitian ini akan dilakukan rekayasa ulang proses bisnis organisasi sesuai dengan *software* Odoo yang digunakan. Terakhir Kesimpulan dan Saran merupakan penarikan kesimpulan dari hasil analisis penelitian dengan memperhitungkan hasil yang didapatkan. Serta saran dijadikan sebagai perbaikan terhadap kekurangan yang diperoleh dari hasil penelitian terhadap kinerja dan pengimplementasian sistem *Odoo* pada Toko AH Mart

#### 3.3 Alur Penelitian

Diagram alir (*flowchart*) metodologi penelitian pada Toko AH Mart dijelaskan pada gambar di bawah ini:

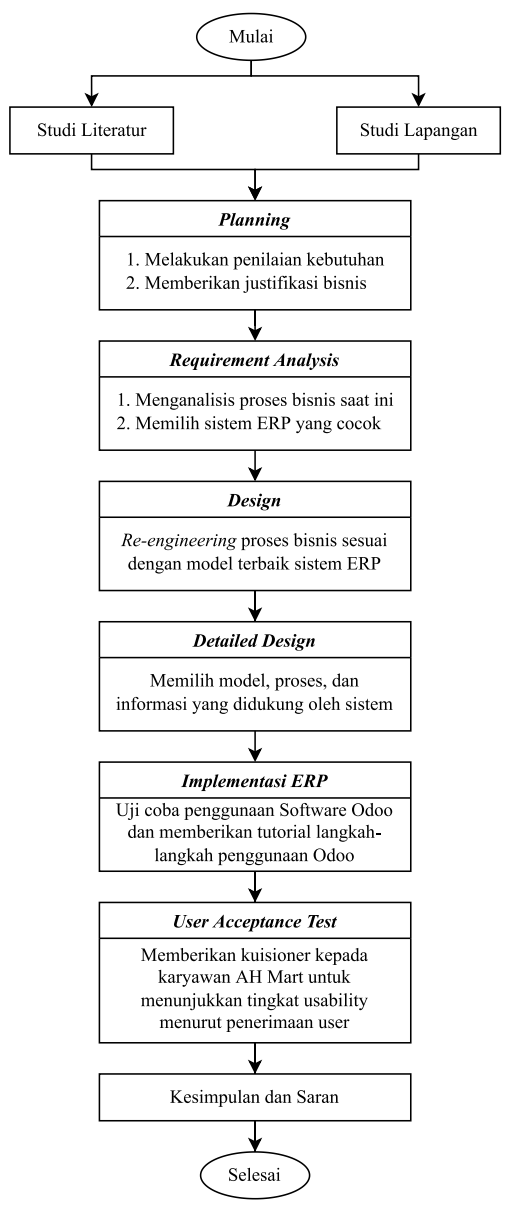

Gambar 2. Flowchart Metodologi Penelitian

# 4. Pengumpulan dan Analisis Kebutuhan Data

# 4.1 Proses Bisnis Saat Ini (As-Is) AH Mart

AH Mart merupakan sebuah toko yang menjual produk untuk kebutuhan harian mulai dari perlengkapan memasak, perlengkapan mandi, snack, dan kebutuhan lainnya. Proses bisnis AH Mart diawali dengan adanya pelanggan yang ingin membeli perlengkapan sehari-hari. Dimana pelanggan AH Mart untuk saat ini adalah santri dan wali santri yang ingin melakukan pembelian produk untuk anak mereka di pesantren. Untuk santri akan melakukan pembelian dengan langsung mendatangi toko dan mencari produk yang ingin dibeli. Sedangkan orang tua santri melakukan pembelian dengan cara menghubungi kasir AH Mart melalui telepon atau pesan.

Kemudian jika santri tidak menemukan produk yang dibutuhkan di toko, maka akan langsung menanyakan ketersediaan produk di toko kepada kasir. Selanjutnya kasir akan melakukan pencarian produk tersebut di toko secara manual yaitu dengan mencari langsung ke rak-rak yang ada di toko. Jika produk tersebut masih ada di toko maka akan langsung diberikan kepada santri untuk kemudian santri melakukan pembayaran produk tersebut di kasir tanpa adanya struk belanja. Namun, jika produk tidak tersedia di toko maka bagian kasir melakukan pencatatan produk yang kosong untuk kemudian diberikan kepada divisi gudang agar divisi gudang mengecek ketersediaan produk tersebut di gudang. Apabila produk tersebut masih tersedia di gudang maka akan dilakukan restock di toko, namun apabila di gudang juga tidak tersedia maka divisi gudang akan mengajukan pemesanan barang kepada divisi pembelanjaan agar dilakukan pembelian produk kepada supplier.

Pembelian yang dilakukan orang tua santri dilakukan dengan memberikan deposit uang ke bendahara harian. Kemudian bagian kasir akan meminta persetujuan bendahara harian untuk pencairan dana deposit tersebut yang akan digunakan untuk pembayaran pembelian produk di toko. Namun, karena bendahara harian tidak selalu berada di toko maka pembayaran dilakukan dengan menggunakan *cash* dari pendapatan penjualan di hari tersebut. Ketika semua proses pembayaran telah selesai maka kasir akan meminta santri yang bersangkutan untuk mengambil produk yang dititipkan wali santri.

Selanjutnya pada saat proses pembelian produk kepada supplier dilakukan, divisi pembelanjaan akan meminta pencairan dana kepada bendahara untuk pembelian produk yang kosong di gudang. Jika dana sudah diterima divisi pembelanjaan akan mencari supplier baru atau berbelanja kepada supplier lama. Pencarian supplier setiap kali berbelanja dilakukan karena AH Mart tidak mempunyai supplier tetap. Ketika proses pembelian kepada supplier sudah selesai maka divisi pembelanjaan akan menerima vendor bill yang nantinya akan diberikan kepada bendahara untuk dilakukan rekap. Barang yang diterima dari supplier dilakukan check ulang baik dari segi jumlah maupun kondisi barang tersebut (cacat atau tidak catat). Jika barang telah sesuai maka barang tersebut masuk ke bagian gudang. Untuk pencatatan barang keluar dan masuk tidak dilakukan, AH Mart hanya berpatokan kepada vendor bill yang diterima dari supplier.

Kemudian untuk pengecekan produk di gudang dilakukan *stock opname* setiap bulannya, pengecekan produk dilakukan secara manual dengan mencari produk satu persatu di gudang. Untuk laporan *stock opname* akan diberikan kepada bendahara dalam bentuk kertas hasil *print*-an. Laporan keuangan akan dibuat bendahara dengan mengumpulkan data data dari tiap divisi dengan menggunakan *Microsoft excel.* 

Alur proses bisnis aktual AH Mart secara keseluruhan dapat dilihat pada gambar berikut:

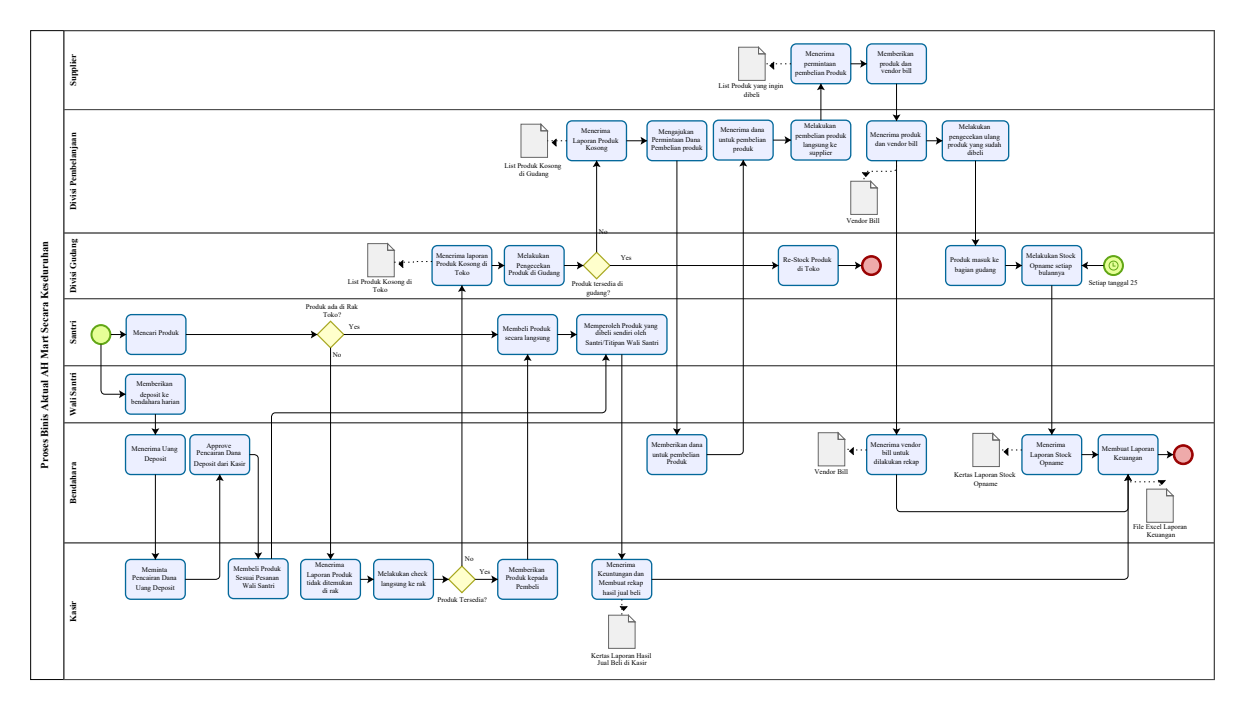

#### Gambar 3. Proses Bisnis Aktual (As-Is) AH Mart Secara Keseluruhan

# 4.2 Identifikasi Kebutuhan AH Mart dengan Melakukan Gap Analysis

Berikut adalah kekurangan serta kebutuhan proses bisnis AH Mart:

1. **Kelemahan:** Pembelian Barang dari *Supplier* dilakukan secara manual, mencari *supplier* kemudian pembayaran dilakukan dengan membawa bukti nota asli

> Kebutuhan AH Mart: Pembelian barang bisa dilakukan tanpa beli putus, namun terdata rapi keterangan *supplier* yang perlu dibayar/dilunasi di kemudian hari. Misalnya saat ini terdapat konsinyasi, di mana penjual menitipkan barang ke AH Mart. Kemudian beberapa hari kemudian menagihkan hasil penjualan. Catatan seperti ini diharapkan dapat terdata dengan baik, berapa dari omset yang harus keluar untuk pembayaran konsinyasi.

2. **Kelemahan:** Pengaturan arus kas manual dengan menggunakan *software Microsoft Excel* 

Kebutuhan AH Mart: Laporan keuangan dilakukan di sistem Odoo agar bisa mendownload laporan laba-rugi, neraca, hingga arus kas yang telah terhubung ke riwayat transaksi dari gudang & kasir. Sehingga laporan dapat lebih akurat dan bisa dilihat laba/ruginya setiap dibutuhkan. 3. **Kelemahan:** Format Laporan keuangan masih sangat sederhana dan tidak ada bantuan tim audit (akuntan)

KebutuhanAHMart:DenganlaporankeuangandiOdooyangsudahakurat,diharapkan tidak perlu ada tim audit lagi.

4. **Kelemahan:** Input nama, jumlah, dan harga produk/barang dilakukan manual dengan *software Microsoft Excel* **Kebutuhan AH Mart:** Input barang melalui sistem Odoo, sehingga saat *stock opname* 

dapat terlihat sisa barang yang seharusnya ada di gudang/toko.

- 5. Kebutuhan: Stock Opname dilakukan setiap bulan dengan mendata satu per satu setiap produk data produk menggunakan handout Kebutuhan AH Mart: Dengan ketepatan jumlah barang masuk dan barang keluar yang diinput melalui Odoo, diharapkan tidak ada perbedaan jumlah/sisa barang yang jauh saat melakukan Stock Opname. Sehingga AH Mart dapat mengandalkan data yang ada di sistem
- 6. **Kelemahan:** Pelaksanaan *stock opname* belum maksimal karena terdapat kesalahan penginputan

KebutuhanAHMart:DenganmenggunakanmodulPurchasedanWarehouse, diharapkan pada saat melakukanStock OpnamekemudiandiketahuiStock Opnamekemudiandiketahuiada sisabarang yang selisihnya jauh dari sistem, dandapat dilacak kesalahannya.

- Kelemahan: Pelaksanaan stock opname memakan waktu yang cukup lama (1 hari) Kebutuhan AH Mart: Ketepatan jumlah barang yang ada di sistem, dapat mempermudah waktu stock opname
- 8. **Kelemahan:** Barang tidak bisa diketahui jika ada yang hilang karena belum ada sistem yang dapat mengelola kuantitas produk dengan baik

Kebutuhan AH Mart: Sistem Odoo diharapkan memiliki riwayat transaksi yang *detail* mulai dari penyerahan uang belanja, barang yang datang, kemudian barang didisplay hingga terjual

9. **Kelemahan:** Barang keluar masuk belum jelas kuantitasnya

Kebutuhan AH Mart: Gudang diharapkan bisa menscan barang masuk. Kasir diharapkan bisa menscan barang keluar / barang terjual. Sehingga ada riwayat barang keluar dan masuk

10. **Kelemahan**: *Stock* barang tidak dapat terlihat secara otomatis

Kebutuhan AH Mart: Dengan *stock* barang yang diinput di Odoo dan terintegrasi dengan barang keluar melalui kasir, diharapkan bisa melihat *stock* secara otomatis.

 Kelemahan: Tidak bisa memeriksa penjualan per sesi atau per hari secara otomatis Kebutuhan AH Mart: AH Mart memerlukan riwayat transaksi per sesi dan per hari secara otomatis

#### 5. Desain dan Analisis

5.1 Desain Proses bisnis Usulan Toko AH Mart (To-Be)

Berikut adalah masing-masing proses bisnis yang telah disesuaikan dengan *software* Odoo:

a. Proses Pembelian Produk (*Purchase*) kepada *Supplier* dengan Menggunakan Odoo

> Modul *Purchase* digunakan ketika AH Mart ingin melakukan pengadaan *stock* produk di gudang. Modul ini mencakup penawaran harga ke vendor sampai dengan pembelian dan menerima produk dari vendor. Namun, karena AH Mart masih ingin melakukan pembelian dengan datang langsung ke toko *supplier*, maka modul *purchase* ini hanya digunakan

untuk melakukan *update supplier*, jenis produk yang dibeli kepada *supplier* tersebut beserta harga produknya, dan jumlah yang dibeli dengan tujuan agar laporan keuangan bisa terupdate secara otomatis.

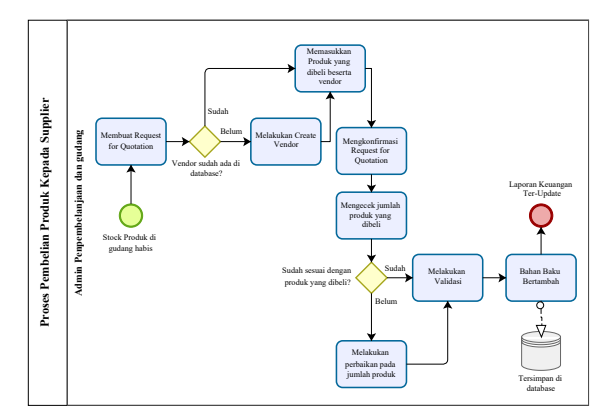

# Gambar 4. Proses Pembelian Produk Kepada *Supplier* dengan Menggunakan Odoo

(Santri) dengan Menggunakan Odoo

AH Mart memiliki model penjualan Direct Selling atau penjualan langsung di toko. Proses ini dilakukan dengan menggunakan modul point of sales. Proses yang terdapat pada point of sales adalah menerima produk, menerima pembayaran, dan memberikan produk kepada pelanggan.

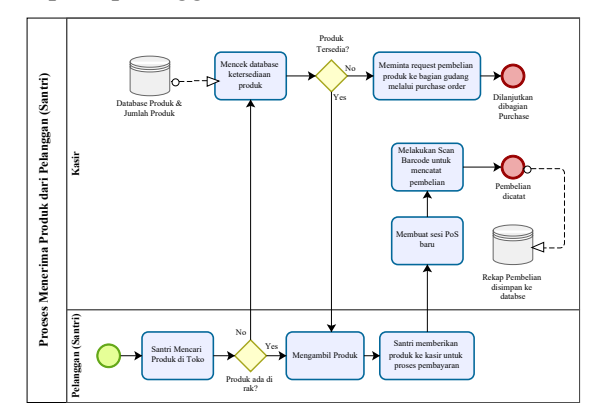

# Gambar 5. Proses Menerima Produk dari Pelanggan (Santri) dengan Menggunakan Odoo

Setelah kasir melakukan pencatatan selanjutnya kasir akan menerima pembayaran dari pelanggan berupa uang tunai. Jika telah melakukan transaksi

b. Proses Pembelian Produk Oleh Pelanggan

maka selanjutnya adalah mencetak struk penjualan yang nantinya akan diberikan kepada pelanggan beserta dengan produk yang dibelinya.

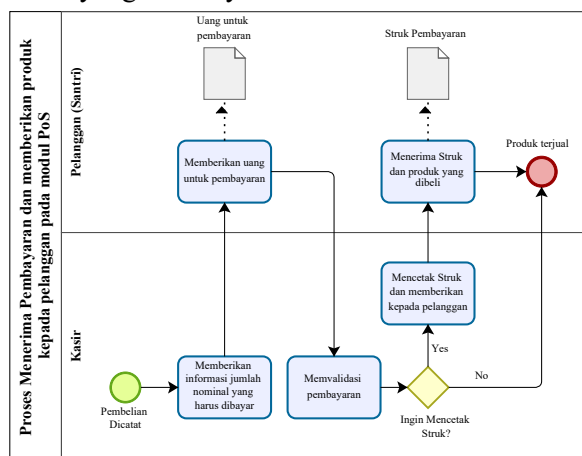

# Gambar 6. Proses Menerima Pembayaran dan Memberikan Produk Kepada Pelanggan dengan Menggunakan Odoo

Pelaksanaan Stock c. Proses Opname dengan Menggunakan Odoo Pelaksanaan stock opname dilakukan untuk melihat bukti fisik kesesuaian produk yang ada di gudang dengan rekapan catatan produk di AH Mart. Pada Odoo dapat dilakukan inventory valuation yang digunakan untuk melihat nilai aset produk di gudang. Inventory valuation berisi informasi seputar produk di gudang seperti jumlah, UoM, lokasi gudang, dan nilai aset produk di gudang yang dijadikan sebagai acuan rekapan catatan produk dalam melakukan stock opname.

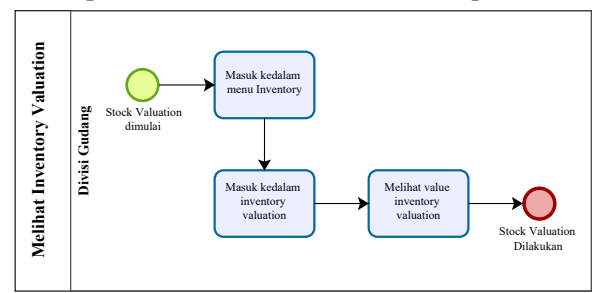

# Gambar 7. Proses Melihat Inventory Valuation Pada Odoo

Untuk pelaksanaan *stock opname* dengan menggunakan Odoo pada AH Mart dilakukan dengan scan *barcode* produkproduk yang ada di gudang dengan acak tanpa harus mencari produk yang ada di gudang tersebut.

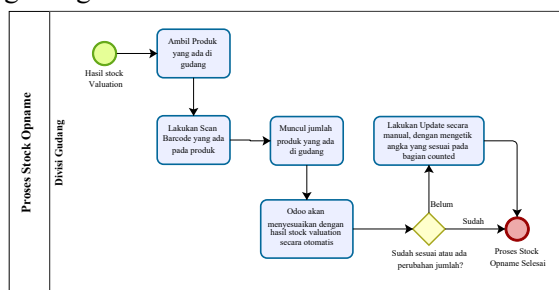

# Gambar 8. Proses Pelaksanaan Stock Opname Pada Odoo

- d. Proses Pembuatan Laporan Keuangan dengan Menggunakan Odoo
  - Proses bisnis ini digunakan untuk mencatat pemasukan dan pengeluaran yang dilakukan oleh AH Mart. Pada Odoo proses bisnis ini menggunakan modul accounting. Beberapa proses yang terjadi pada modul ini adalah mencatat pembayaran dan membuat laporan keuangan toko. Modul accounting digunakan untuk pencatatan pembayaran pelanggan (customer dari invoice) maupun pembayaran ke vendor (vendor bill). Selain untuk melakukan pencatatan pembayaran, modul ini juga dapat memberikan laporan keuangan perusahaan dari data transaksi sampai dengan data profit and loss toko. Proses mencatat pembayaran dilakukan ketika terjadi transaksi pengadaan ataupun penjualan. Proses ini akan mencatat uang yang masuk dan keluar dari jurnal kas toko.

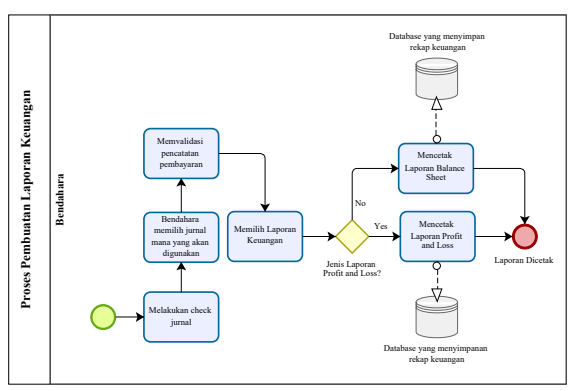

Gambar 9. Pembuatan Laporan Keuangan dengan Menggunakan Odoo

# 6. Implementasi

# 6.1 Implementasi Modul Accounting

Langkah-langkah pembuatan laporan profit and loss dan Balance Sheet pada Odoo 14 adalah sebagai berikut:

- 1. Melakukan *Setting* pada *Chart of Account* (COA) dengan langkah-langkah berikut:
  - a. Masuk ke Modul *Accounting* kemudian pilih *Configuration* dan klik *Chart of Account*

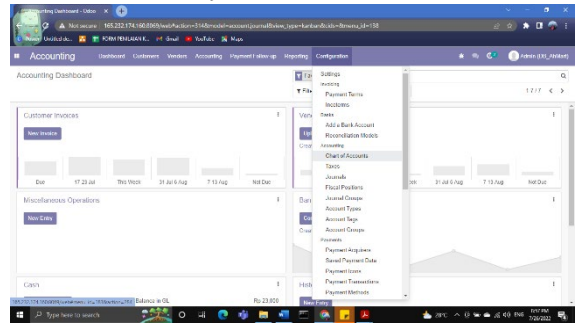

Gambar 10. Langkah 1 Pembuatan *Charts of Account* (COA)

b. Klik *create* untuk membuat COA baru

| 1     |     | Accounts - Odoe | ×                                                                                                    |               |                   |            |           |       | × -    |           | ×    |
|-------|-----|-----------------|----------------------------------------------------------------------------------------------------|---------------|-------------------|------------|-----------|-------|--------|-----------|------|
|       |     | Hitcldo.        | 165.232.174.166.8965/webPactore-2846report-account account/orio<br>FORM FEMILIARY K., of Grad. P YouTate: X Mass | =_type=fotded | ds=&menu_jid+138  |            |           | 8     | 8) 1   |           |      |
| • /   | 100 | ounting         | Dashboard Castorium Vindom Accounting Payment Lolov up                                                           | Heperling C   | onlgunation       |            |           | C.    |        | 110.00_AN |      |
| Char  | tof | Accounts        |                                                                                                    | T Adive       | Account a Gearch. |            |           |       |        |           | Q    |
| Greet | -   | ۵               |                                                                                                    | T Filters     | Comp By           | * Fermier  |           | 100/5 | ae < : | =         | =    |
| All   | D   | Code            | Account Name                                                                                                    |               | Type              | Allow Reco | miliation |       |        |           | 1    |
| F 1   |     | 1-520021        | Cault PuS                                                                                                    |               | Barit and Gods    |            |           |       |        | 50        | que  |
| + 2   |     | 1-119301        | Kas Bendahara AH Mast                                                                                            |               | Bank and Cash     |            |           |       |        | Se        | n.p  |
| 6.0   |     | 1-1110202       | Kes Divisi Casheng-Belerje                                                                                       |               | Basik send Cashi  |            |           |       |        | 50        | que  |
| 4     |     | 1-119360        | Selish Kes                                                                                                    |               | Sank and Cash     |            |           |       |        | 50        | nup. |
|       |     | 1-119204        | Kas di Dendehara Umum (Dana Investor)                                                                            |               | Usek and Cook     |            |           |       |        | Se        | A.F  |
|       |     | 1-11116         | Introducios Toko AH Med                                                                                          |               | Baric and Gods    |            |           |       |        | 50        | nıp  |
|       |     | 1-112001        | Bank Systah Indonesia                                                                                            |               | Sank and Cash     |            |           |       |        | Se        | aup  |
|       |     | 1-11:001        | Opening income Account                                                                                           |               | Other Income      |            |           |       |        | Se        | é.p  |
|       |     | 1-121001        | Pinterg Usehie                                                                                                   |               | Receivable        | •          |           |       |        | 50        | que  |
|       |     | 1-129912        | Plutang Karyawan                                                                                                 |               | Current Assets    | 0          |           |       |        | Se        | aup  |
|       |     | 1 121003        | Plutang Lainnya                                                                                                  |               | Current Assets    |            |           |       |        | 8.        | άφ.  |
|       |     | 1-130011        | Perivacianan Minuman Botel / Kalang                                                                              |               | Carnett Assets    |            |           |       |        | 50        | nup  |
|       |     | 1-130012        | Percedizan Produk Soore                                                                                          |               | Current Assets    |            |           |       |        | Se        | 40   |
|       |     | 1 130013        | Porsection Produk Soduhan                                                                                        |               | Current Assets    |            |           |       |        | Sei       | -hep |
|       |     | 1-130014        | Persection Stock Elisiult                                                                                        |               | Current Assets    |            |           |       |        | 50        | que  |
| _     | 0   | 1.EMOIS         | Verseiben Versen                                                                                                 | _             | Comment Assets    | 0          |           |       | _      | 1.54      | -    |

Gambar 11. Langkah 2 Pembuatan *Charts of Account* (COA)

c. Lakukan penginputan data *code, account name, type, Allow Reconciliation* 

|      |             |                                       |                          |           |                      |       | 0     |   |     |    |
|------|-------------|---------------------------------------|--------------------------|-----------|----------------------|-------|-------|---|-----|----|
| arti | of Accounts |                                       | Ictive Account is Search |           |                      |       |       |   |     | 7  |
| 1    | Discard &   | τ.                                    | ites Comp By             | * Fermion |                      | 1.007 | 127 4 | > | t=  | 1  |
|      | Code        | Account Name                          | Туури                    |           | Allow Reconsiliation |       |       |   |     |    |
|      | 11111       | Persectaan Kon Kering                 | Carrent Ascents          | ¥         |                      |       |       |   | Se  | ñ  |
|      | 1-910911    | Cash Pats                             | Usek and Cash            |           |                      |       |       |   | 84  | -  |
|      | 1 111001    | Kas Bendahara // I Mait               | Bank and Cash            |           |                      |       |       |   | 8.  | -  |
|      | 1-111002    | Kas Elvis Gudang Estinja              | Bank and Cash            |           |                      |       |       |   | Se  | -  |
|      | 1-111100    | Selish Kas                            | Usek and Cash            |           |                      |       |       |   | 84  | ä  |
|      | 1 111004    | Kas di Bendahara Unum (Dana Investor) | Bank and Cash            |           |                      |       |       |   | 84  | -  |
|      | 1-111006    | inventaria Toko AH Man                | Bank and Cash            |           |                      |       |       |   | 5   | 10 |
|      | 1 112001    | Uank Byarlah Indonesia                | Usek and Cash            |           |                      |       |       |   | 5.  | -  |
|      | 1-112001    | Opening Income Account                | Other Income             |           | 0                    |       |       |   | 84  | ñ  |
|      | 1-121001    | Pasang Usaha                          | Receivable               |           | 0                    |       |       |   | 51  | -  |
|      | 1 121022    | Platang Karyowan                      | Current Assets           |           | 0                    |       |       |   | 3.  | -  |
|      | 1-129903    | Platang Lalanya                       | Current Assots           |           | 0                    |       |       |   | Se  | ñ  |
|      | 1-130001    | Persection Meanuer Botel /Kallerg     | Current Accests          |           | 0                    |       |       |   | 51  | -  |
|      | 1-130022    | Persection Purchik Storm              | Corrent Acceds           |           | 0                    |       |       |   | 50  | ä  |
|      | 1-130003    | Parseckaan Produk Bedahan             | Carrent Assats           |           | 0                    |       |       |   | Se  | -  |
|      | 1,130024    | Perturbative Stands Riving            | Current Avenue           |           | 0                    |       |       |   | 1.1 | 2  |

Gambar 12. Langkah 3 Pembuatan *Charts of* Account (COA)

d. Kemudian klik *Save*, COA sudah berhasil di *create* 

| Account      | ing unhor             | d Cutlement Venders Accounting | Payment I sliew up 1 | Ispaning Contiguration | • | # => C# ()/#  | de (DD_Ahida |
|--------------|-----------------------|--------------------------------|----------------------|------------------------|---|---------------|--------------|
| hart of Acco | unts / 11111 Perse    | diaan Kue Kering               | Dist O Adies         |                        |   |               |              |
|              |                       |                                |                      |                        |   | Journal Tames |              |
|              | 11111 - Pe            | rsediaan Kue Kering            |                      |                        |   |               |              |
|              | Type<br>Group         | Current Assols                 |                      | Deprecated             |   |               |              |
|              | Account Opti          | ons                            |                      | Security               |   |               |              |
|              | Default Taxes<br>Tags |                                |                      | Allowed Journals       |   |               |              |

# Gambar 13. Langkah 4 Pembuatan Charts of Account (COA)

 Selanjutnya untuk mengubah format laporan keuangan profit and loss atau Balance sheet yang umum digunakan di Indonesia dan yang sudah disesuaikan dengan kebutuhan AH Mart dapat dilakukan dengan memilih Modul Accounting – Pilih Configuration – Pilih Account Reports.

|      | (ccou  | inting  | Dashboard Carlomers Venders Accounting Payment Follow-up Reporting | Configuration                                         | * * C <b>?</b> (    | Patrin (USL_PHI |         |
|------|--------|---------|--------------------------------------------------------------------|-------------------------------------------------------|---------------------|-----------------|---------|
| Char | of Act | counts  | T Act<br>T Fite                                                    | Payment Transactions<br>Payment Methods<br>Nenegement | 1 00 / 127          | < > 12          | Q<br>11 |
| 41   | 0 4    | ode     | Account Name                                                       | Product Categories                                    | User Reconstitution |                 | 1       |
| 1    | 0 1-   | 11011   | Cash Paß                                                           | Tax Report                                            |                     | 50              | Aup     |
| 2    | 0 14   | 111101  | Kas Bendahara AH Mast                                              | Jonal Terrer                                          |                     | Sec             | ά¢.     |
| 3    | 0 1-   | 111102  | Kes Divisi Gudeng/Belerje                                          | Analysis Items                                        |                     | Set             | nıp     |
| 4    | 0 1-   | 011110  | Selish Kas                                                         | Arabits Assaulting                                    |                     | Set             | aup 1   |
| ň    | 0 14   | 111104  | Kes d Dendshara Umum (Dana Investor)                               | Analytic Accounts                                     |                     | Set             | A.F     |
| 1    | 0 1-   | 111166  | Investeria Toko AH Met                                             | Analytic Account Groups                               |                     | 50              | que     |
| 1    | 0 1-   | 112001  | Bank Syarlah Indonesia                                             | Analytic Datisuits Entire                             |                     | Set             | aup     |
|      | 0 11   | 113001  | Opening Income Account                                             | Account Rasom                                         | 3                   | Sec             | ap 1    |
|      | 0 1-   | 1713301 | Parang Usaha                                                       | Calevas                                               | D                   | 50              | auto    |
|      | 0 14   | 121012  | Platerg Karytein                                                   | Follow-up Larvela                                     | 3                   | Set             | aup     |
|      | 0 11   | 121003  | Plutang Lalinnja                                                   | Recamp Payment                                        | 3                   | 5+              | isp.    |
|      | 0 14   | 434014  | Paraselaan Miraman Batel (Kalang                                   | Recurring Payment                                     | 3                   | Set             | aup 1   |
|      | 0 14   | 131012  | Persectaan Produk Setro                                            | Toronalden                                            | 2                   | Set             | 40      |
|      | 0 11   | 130023  | Porsectaon Produk Sodutan                                          | Chief of Accounts Tempfates                           | 3                   | Sei             | -tep    |
|      | 0 1-   | 130014  | Pervectaan Snach Elisiuit                                          | Fiscal Position Templates                             |                     | Set             | aup     |

# Gambar 14. Langkah 1 Mengubah Format Laporan Keuangan di Odoo

3. Untuk menambahkan judul baru pada laporan *profit and loss* atau *balance sheet* bisa dilakukan dengan klik *create* 

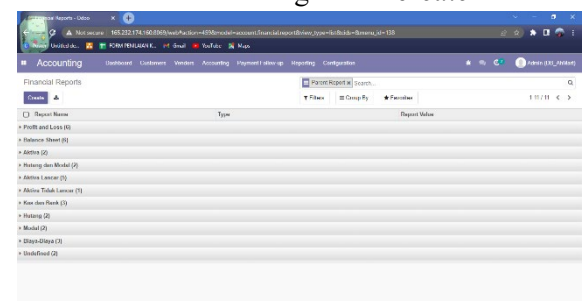

# Gambar 15. Langkah 3 Mengubah Format Laporan Keuangan di Odoo

🗱 0 H 💽 🕸 🖶 📲 🕾 🍥 🗗 🌡 🔸 📥 2010 A 🗄 🐭 🕹 2010 A

4. Setelah mengklik *create* pada menu *financial reports*, maka akan muncul *form* seperti gambar berikut

# P Typeher

| <ul> <li>Accountin</li> </ul> | g Dashboard Castaniers Venders Accounting Pe | yment I allew up Hepoting Configuratio        | •                   | * ~ 🕫 | Admin (DXLA | - |
|-------------------------------|----------------------------------------------|-----------------------------------------------|---------------------|-------|-------------|---|
| Financial Report              | ts / Harga Pokok Penjualan (HPP)             |                                               |                     |       |             |   |
| Same Discard                  |                                              |                                               |                     |       | 2/6 4       | > |
| Gaperet Norma                 | Horgs Policik Porjusian (IPP)                | Perert                                        | Profit and Loss     |       |             | E |
| Sequence                      | 24                                           | Type                                          | Adonum Type         |       | v           |   |
| Sign on Heports               | Reverse balance sign                         | <ul> <li>Hnancial Report<br/>Style</li> </ul> | Automatic formating |       | *           |   |
| Report                        |                                              |                                               |                     |       |             |   |
| Neplay details                | Display children with hierarchy              |                                               |                     |       |             |   |
| Account Type                  |                                              |                                               | Type                |       |             |   |
| Cost of Revenue               |                                              |                                               | Regular             |       |             | × |
| Add a line                    |                                              |                                               |                     |       |             |   |

# Gambar 16. Langkah 4 Mengubah Format Laporan Keuangan di Odoo

5. Jika format telah disesuaikan, maka bisa di *check* dengan melakukan *print* (Modul *Accounting – Reporting –* Pilih *Profit and Loss*) atau Pilih *Balance Sheet* 

| A Not secure 165.212.174.500.0565/web/action-45558model-account.Sminister     Marc Volkidoka:      A Technological Contention of General Accounts Parameter     Accounting Developed Contentee Accounts Parameter Interview                                                                                                    | port2niew_type=list2nids=1<br>Hopofing Cantiguration                                                                                                    | 9.merujid=138         | ءَ<br>• • • • | E Contentino (DS_2004.04) |
|----------------------------------------------------------------------------------------------------|----------------------------------------------------------------------------------------------------|-----------------------|---------------|---------------------------|
| Koncoll Region     Koncoll Region     Koncoll     Koncoll | Presse lingent<br>Distance there<br>Parks and Loss<br>Parks North<br>Parks Colgo<br>Age Phortum Bulance<br>Age Phortum Bulance<br>Age Phortum Bulance<br>Age Mocava<br>Age Phortum<br>Age And Markon<br>Tai Ragod<br>Anatha Agi<br>Norsk Age<br>Norsk Age<br>Norsk Ag | rth<br>Fy Franke Depr | Volue         | Q<br>1878 < 5             |
| * Training (2)<br>* Modal (2)<br>185/22,724 100008(survement ing 37 Montony INI                                                                                                    | Bartk Book                                                                                                    |                       |               |                           |

Gambar 17. Langkah 5 Mengubah Format Laporan Keuangan di Odoo

6. Klik *Print*, Jika ingin menampilkan data *Credit* dan *Debit* bisa di ceklis dibagian *Display Credit/Debit* 

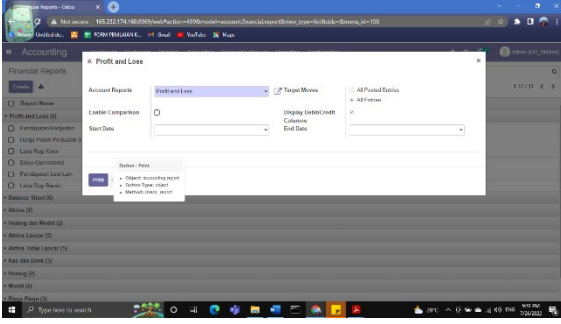

Gambar 18. Langkah 6 Mengubah Format Laporan Keuangan di Odoo

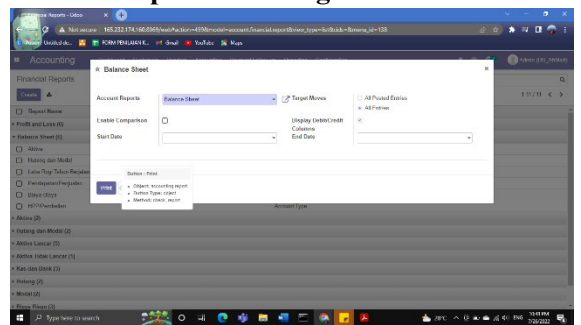

Gambar 19. Langkah 2 Print Balance Sheet

# 6.2 Implementasi Modul Inventory

Implementasi modul *inventory* Odoo 14 pada AH Mart adalah pada saat pelaksanaan *stock opname* sehingga kuantitas dari produk dapat dikelola dengan baik.

Berikut adalah langkah-langkah yang dapat dilakukan untuk melaksanakan *stock opname* dengan menggunakan *barcode* pada odoo:

- 1. Hal pertama yang dilakukan adalah menginputkan produk yang ada di AH Mart untuk nantinya dilakukan pengecekan kuantitasnya. Langkahlangkah *create* produk adalah sebagai berikut:
  - a. klik *create* untuk menambahkan produk baru

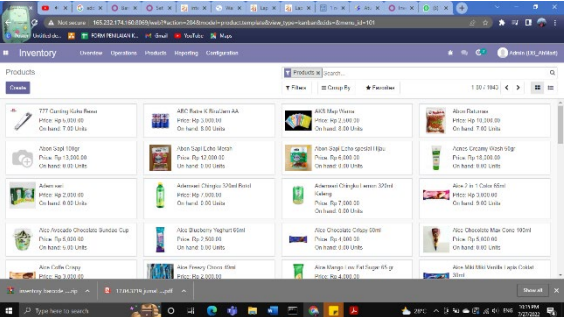

# Gambar 20. Langkah 2 Pembuatan *Product* Baru

b. Setelah itu, input data pada *form* yang meliputi beberapa *product tab* yang digunakan untuk dapat tersambung dengan modul-modul yang lain di Odoo

|                                                                                           |                                                                                                    |                                                                                           |                                                                      | # => C=       | in (00_44 |
|-------------------------------------------------------------------------------------------|----------------------------------------------------------------------------------------------------|-------------------------------------------------------------------------------------------|----------------------------------------------------------------------|---------------|-----------|
| ts / Ademsari Chingku                                                                     | Lemon 320ml Kaleng                                                                                       |                                                                                           |                                                                      |               |           |
| Discard                                                                                   |                                                                                                    |                                                                                           |                                                                      | п             | /00 €     |
| Preduct Name                                                                              |                                                                                                    |                                                                                           |                                                                      |               |           |
| Ademsari                                                                                  | Chingku Lemon 320ml K                                                                                    | aleng                                                                                     |                                                                      | 9             |           |
| Can be Sold                                                                               |                                                                                                    |                                                                                           |                                                                      |               |           |
| <ul> <li>Can be Purchas</li> </ul>                                                        | ed                                                                                                    |                                                                                           |                                                                      |               |           |
|                                                                                           |                                                                                                    |                                                                                           |                                                                      |               |           |
| General Informatio                                                                        | e Sales eCommerce Point et Sale                                                                          | Furchase Inventory Accounting                                                             |                                                                      |               |           |
| General Informatio                                                                        | e Sales eCommerce Point et Sale                                                                          | Purchase Inventory Accounting                                                             |                                                                      |               |           |
| General Internation<br>Product Type<br>Product Category                                   | n Salas eCommona Point at Sala<br>Streable Product<br>Hencedizen Minuman Ustol / Katona                  | Purchase Inventory Accounting                                                             | a<br>Ty7 (00 00 → Data P                                             | tices         |           |
| General Internation<br>Product Type<br>Product Calegory<br>Internal References            | e Soles eCommerce Hoht et Sole<br>Stronble Product<br>Hensedaan Minuman Uatol / Kalong                   | Purchase Inventory Accounting  Sales Price  Cost                                          | Rp7 000 08 → Data P<br>((55 x)<br>Rad 275 00                         | ******        |           |
| General Internation<br>Product Type<br>Product Category<br>Internal References<br>Barcode | e Gans eCommerce Point of Gan<br>Streable Preduct<br>Persodian Minuman Distri / Katong<br>DM2277286616   | Punchase Inventory Accounting Soles Price Cost Unit of Measure                            | n<br>ny7 000 08 → Datto P<br>((55 x)<br>ny6,371 00<br>UNIS           | *****         |           |
| General Internation<br>Product Type<br>Product Category<br>Internal Reference<br>Bercode  | e Gans o Commorro Hatri al Gale<br>Stronble Froduct<br>Henselana Minuman Uatol / Katong<br>D652772565016 | Parthase Inventory Accounting<br>Sales Price<br>Cost<br>Unit of Managem<br>Parchase Units | 0<br>Rg7.000.00 + Data P<br>((5, a)<br>Rg4,271.00<br>UNIS<br>of UNIS | ****<br>• * * |           |

Gambar 21. Langkah 3 Pembuatan *Product* Baru

c. Setelah semua data diinputkan, maka klik *save* sehingga produk baru berhasil diinputkan pada odoo

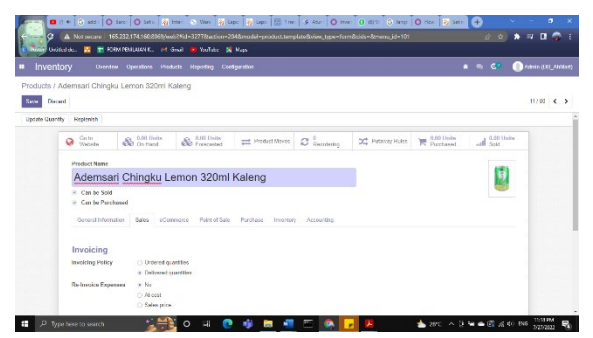

Gambar 22. Langkah 4 Pembuatan *Product* Baru

- 2. Pelaksanaan Stock Opname dengan Odoo bisa dengan menggunakan barcode. Jika Produk tidak memiliki barcode maka bisa dilakukan dengan mencetak barcode yang dimunculkan otomatis oleh Odoo kemudian ditempel pada produk yang ada Langkah-langkah toko. untuk di melakukan print barcode adalah sebagai berikut:
  - a. Pilih Product
  - b. Kemudian pilih *print*, untuk pilihan *print* bisa salah satu dari *product label* atau *product barcode*.

|             |                                                                                                    | Operations Prod                                                      | Nots Hepoting I                                          | Contparatio | *                            |                                                                           |                                                           |           | * ~ 6" ( | 🕘 Admin (J.XA |
|-------------|----------------------------------------------------------------------------------------------------|----------------------------------------------------------------------|----------------------------------------------------------|-------------|------------------------------|---------------------------------------------------------------------------|-----------------------------------------------------------|-----------|----------|---------------|
| Create      | demsari Chingku                                                                                             | Lemon 320ml K                                                        | aleng                                                    | en-         | 0 Action                     |                                                                           |                                                           |           |          | 11/00 ¢       |
| te Quantity | y Replanish                                                                                                 |                                                                      |                                                          | Product     | Lehel (PDF)<br>Barcode (PDF) |                                                                           |                                                           |           |          |               |
|             | Cata Website                                                                                                | So 0.00 Heits<br>On Hand                                             | So Freecosted                                            | Product     | 1 Abel (2011)                | C Recodering                                                              | C Putaway Rules                                           | Purchased | ad Sale  |               |
|             | Ademsar                                                                                                    | i Chingku I                                                          | Lemon 320                                                | ml K        | aleng                        |                                                                           |                                                           |           |          |               |
|             | Ademsari<br>Can be Sold<br>Can be Parcha<br>General Informati                                               | i Chingku L<br>wel<br>M Sales eCom                                   | Lemon 320                                                | omi K       | aleng                        | ey Accounting                                                             |                                                           |           |          |               |
|             | Ademsari<br>Can be Sold<br>Can be Percha<br>Goneral Information<br>Product Type                             | i Chingku I<br>sei<br>or Satos eCor<br>Struttis Pasta                | Lemon 320<br>meter Paletors                              | omi K       | aleng                        | ny Accounting                                                             | Rp 7.000.00                                               | a Prizes  |          |               |
|             | Ademsan Can be Sold Can be Sold Can be Percha General Informati Presbect Type Preduct Category              | i Chingku I<br>sel<br>of Sales eCor<br>Seculté Pecte<br>Persodiaa Mi | Lemon 320<br>mete Paintats                               | oml Ka      | aleng                        | ej Accounting<br>Soline Price<br>Customer Taxes                           | Rp 7 060 541 🔶 Lots                                       | a Prites  |          |               |
|             | Ademsan Can be Sold Can be Sold Can be Percha Concert Informati Preduct Category Internal Reference Barcode | en Sares eCon<br>Strendte Persona Mir<br>UMI2/7250801                | Lemon 320<br>mente Paletats<br>st<br>naman Data I Kaleng | omi K       | aleng                        | ry Accounting<br>Sales Price<br>Customer Jaxes<br>Gast<br>Unit of Harvery | Rp 7 000 00 → Ddg<br>35<br>Rp 5 271 00 par Linda<br>Linda | a Prices  |          |               |

Gambar 23. Langkah Print Barcode

3. Ketika *barcode* tersebut di pindai maka akan muncul jumlah produk tersebut di layar komputer/laptop sehingga tidak perlu mencari dan menghitung satu per satu produk yang ada di gudang

| tory Create 📥              |                                                                                                    | T Filters Group By                                                                                                    | A Franks                                                                                                    |                                                                                                    |                                                                                                    |                                                                                                    |
|----------------------------|----------------------------------------------------------------------------------------------------|----------------------------------------------------------------------------------------------------|----------------------------------------------------------------------------------------------------|----------------------------------------------------------------------------------------------------|----------------------------------------------------------------------------------------------------|----------------------------------------------------------------------------------------------------|
|                            |                                                                                                    |                                                                                                    | T ravorošš                                                                                                    |                                                                                                    | 1-9/9 ≮                                                                                                    |                                                                                                    |
|                            | Inventory Date                                                                                                    | Lot/Secial Number                                                                                                    | On Hand                                                                                                    | Counted                                                                                                    | Difference UoM                                                                                                    |                                                                                                    |
| pe 1=100 Rall              | 07/31/2022 20:15:29                                                                                                    |                                                                                                    | 4.00                                                                                                    | 4.00                                                                                                    | 0.00 Units                                                                                                    |                                                                                                    |
| g Kuku Beser               | 07/31/2022 20.15-29                                                                                                    |                                                                                                    | 6.00                                                                                                    | 6.00                                                                                                    | 0.00 Units                                                                                                    |                                                                                                    |
| K Bira/Jan AA              | 07/31/2022 20.15.29                                                                                                    |                                                                                                    | 7.00                                                                                                    | 7.00                                                                                                    | 0.00 Units                                                                                                    |                                                                                                    |
| Nama                       | 07/31/2022 20:15:29                                                                                                    |                                                                                                    | 8.00                                                                                                    | 8.00                                                                                                    | 0.00 Units                                                                                                    |                                                                                                    |
| mas                        | 07/31/2022 20:15:29                                                                                                    |                                                                                                    | 7.00                                                                                                    | 7.00                                                                                                    | 0.00 Units                                                                                                    |                                                                                                    |
| Chingku Lemon 320ml Kaleng | 07/31/2022 20:15:29                                                                                                    |                                                                                                    | 9.00                                                                                                    | 8.00                                                                                                    | -1.00 Units                                                                                                    |                                                                                                    |
| Color 65ml                 | 07/31/2022 20.15:29                                                                                                    |                                                                                                    | 9.00                                                                                                    | 9.00                                                                                                    | 0.00 Units                                                                                                    |                                                                                                    |
| ede Chocolate Sundae Cup   | 07/31/2022 20.15.29                                                                                                    |                                                                                                    | 5.00                                                                                                    | 5.00                                                                                                    | 0.00 Units                                                                                                    |                                                                                                    |
| slate Crispy 60ml          | 07/31/2022 20:15:29                                                                                                    |                                                                                                    | 10.00                                                                                                    | 10.00                                                                                                    | 0.00 Units                                                                                                    |                                                                                                    |
|                            | ps 1+000 Flati<br>g Faku Bisner<br>K Bisnukan AA<br>Varana<br>mas<br><b>Eshingku Lenson 320rel Kaleng</b><br>Calier Kosli<br>de Chonclate Rouden Cap<br>alata Cringly Géra | 10101222         1130           1010122         1130           1010122         1130           1010122         1130           1010122         1130           1010122         1130           101012         1130           101012         1130           101012         1130           101012         1130           101012         1130           101012         1130           101012         1130           101012         1130           101012         1130           101012         1130           101012         1130           101012         1130           101012         1130           101012         1130           101012         1130           101012         1130           101012         1130           101012         1130           101012         1130           101012         1130           101012         1130           101012         1130           101012         1130           101012         1130           101012         1130           1 | 19302023 1939           19302023 1939           19302023 1939           19302023 1939           19302023 1939           19302023 1939           19302023 1939           19302023 1939           19302023 1939           19302023 1939           19302023 1939           19302023 1939           19302023 1939           193022 1939           193022 1939           193022 1939           193022 1939           193022 1939           193022 1939           193022 1939           193022 1939           193022 1939           193022 1939           19302 1939           19302 1939           19302 1939           19302 1939           19302 1939           19302 1939           19302 1939           19302 1939           19302 1939           19302 1939           19302 1939           19302 1939           19302 1939           19302 1939           19302 1939           19302 1939           19302 1939           19302 1939           19302 1939 | b) 1010 (a)         101002 (20.5)         4.8           V (a)         101002 (20.5)         10.8           V (a)         101002 (20.5)         10.8           V (a)         101002 (20.5)         10.8           Mark         101002 (20.5)         10.8           Mark         101002 (20.5)         10.8           Mark         101002 (20.5)         10.8           Mark         101002 (20.5)         10.8           Cub Stat         101002 (20.5)         10.8           Cub Stat         101002 (20.5)         10.8           Cub Stat         101002 (20.5)         10.8           Cub Stat         101002 (20.5)         10.8           Cub Stat         101002 (20.5)         10.8           Cub Stat         101002 (20.5)         10.8           Cub Stat         101002 (20.5)         10.8           Cub Stat         101002 (20.5)         10.8 | bit         100202 20 50         40         40         40           bit         100202 20 50         40         40         40           Markan         100202 20 50         70         70         70           Markan         100202 20 50         70         70         70           Markan         100202 20 50         70         70         70           Markan         100202 20 50         70         70         70           Markan         100202 20 50         60         100         70           Markan         100202 20 50         60         100         100           Markan         100202 20 50         50         50         10         100           Markan         100202 20 50         50         50         10         100         100           Markan         100202 20 50         50         50         50         50         50         50         50         50         50         50         50         50         50         50         50         50         50         50         50         50         50         50         50         50         50         50         50         50         50 <td< th=""><th>Nonload         Alter State         Alter State         Alter State           StateShare         StateShare</th></td<> | Nonload         Alter State         Alter State         Alter State           StateShare         StateShare |

Gambar 24. Tampilan Jumlah Produk Setelah Dilakukan Pindai *Barcode* 

# 6.3 Implementasi Modul Purchase

Dalam proses pembelian produk AH Mart masih menginginkan dengan cara manual, yaitu dengan mencari dan mendatangi langsung *supplier*. Sehingga, dalam hal ini Modul *Purchase* hanya digunakan untuk menambah *supplier* yang baru dan melakukan *update* jumlah produk yang dibeli kepada *supplier* tersebut. Berikut adalah langkah-langkah *create supplier* baru beserta *update* jumlah produk yang dibeli:

1. Pada Modul *Purchase*, pilih Menu *Orders*, kemudian pilih Vendor

|                   |                                                     | is Reporting Configura   |           |                        |               |             |                        | 10 C C   | 🕘 Admin ().   |                          |
|-------------------|-----------------------------------------------------|--------------------------|-----------|------------------------|---------------|-------------|------------------------|----------|---------------|--------------------------|
| Requests for Quot | affic Requests for Qu<br>Paralases Order<br>Venders | Lotation<br>N            |           | Gearch<br>T Filters    | ≡ Coop By     | # Faccilian | 1978 - 4               | > =      | x             |                          |
| ALL RE GS         | 0<br>To Send                                        | g<br>Waiting             | 0<br>Late | Ang Online Weiser (Tp) | Ry 2          | 945         | Parchered I and 7 Days | (rj?,    | Dp 37,601     |                          |
| My REQs           | •                                                   |                          | 0         |                        |               |             |                        |          |               |                          |
| Reference         | Wendor                                              | Purchases Representation | dive 1    | Order Dealline         | Nezt Activity | Source Doe  | umwal                  | Total    | Status        |                          |
| ) 🕸 Panana        | Alca                                                | 1 Admin                  |           |                        |               |             |                        | Rp 16,0  | O (Partusos)  | (inder                   |
| 10 10 M00007      | Alco                                                | Admin                    |           |                        |               |             |                        | Rp 21.98 | 0 Purchase I  | 1000                     |
| ) 合 P00006        | Grosic Kerneng                                      | 2 Admin                  |           |                        |               |             |                        | Rp 3,25  | d (Paridaes)  | 'nte                     |
| ] \☆ P00005       | Grosh Kemang                                        | 1 Admin                  |           |                        |               |             |                        | Rp 1.31  | II (Purchase) | Sider                    |
| ) th P00004       | Grosk Kemang                                        | Admin                    |           |                        |               |             |                        | Rp 65.67 | IPurchase I   | (rdpr                    |
| ) 合 P00003        | Groek Kerning                                       | 2 Admin                  |           |                        |               |             |                        | Rp 12,0  | 0 Purchase I  | Order                    |
| ) 12 P00002       | Grock Romang                                        | 1 Admin                  |           |                        |               |             |                        | Rp 20.00 | d (Purchase R | årder i                  |
|                   |                                                     |                          |           |                        |               |             |                        | D- 17.64 |               | Contraction in which the |

H 💽 🕸 🖬 🛲 📼 🔯 🗖

# Gambar 25. Langkah 1 Pembuatan *Supplier* Baru

2. Klik *Create* untuk menambah *supplier* baru

|                     |                       |                              | 🗰 🖘 💶 🕥 Admin (D.SANA.or) |
|---------------------|-----------------------|------------------------------|---------------------------|
| Create              |                       | T Filters ≡ CompRy ★ Facodes | 0,<br>150-55 < > II III   |
| AHBalay             | ahmari Deces          | Als Alary                    | Aper Cas                  |
| Agen Tour Komang    | Agen Tober Komang/Ped |                              | Abyah Parlum              |
| Ðu :                | Ann Ior<br>O          | And Jays                     | Maria Kaya                |
| Condition Condition | Diskin Tanjong        | Enjoy Jaya' Usada Macid      | Fastala Buena             |
| Real Grock Komang   | Grost Paturon         | Grost Tonjong                | Greek Ucok                |

Gambar 26. Langkah 2 Pembuatan *Supplier* Baru

3. Lengkapi isian form sesuai dengan datadata *supplier*.

|                  | ritans reporting carry | pratee                           |              |                       | * * C* ()***       |
|------------------|------------------------|----------------------------------|--------------|-----------------------|--------------------|
| 7 Albe<br>Decent |                        |                                  |              |                       | 7                  |
|                  |                        | \$ <sup>0</sup> <sub>Sales</sub> | TE Parchases | I 10 % Creation Parts | oed 🕼 Vendor Bills |
| O Individual *   | Company                |                                  |              |                       |                    |
| Aice             |                        |                                  |              |                       | <b>G</b>           |
|                  |                        |                                  | -            |                       |                    |
| AUGIVIS          | Sheet 2                |                                  | Mobile       |                       |                    |
|                  | Dity                   | Sole - ZIP                       | Linal        |                       |                    |
|                  | Caustry                |                                  | Wobshe Link  | ng Mps/Jean administ  |                    |
| VAI              | s g. BE0477472701      |                                  | lags         | Тада                  |                    |
| ID PKP           | 0                      |                                  |              |                       |                    |
|                  |                        |                                  |              |                       |                    |

Gambar 27. Langkah 3 Pembuatan *Supplier* Baru

4. Kemudian Klik *Save*, *Supplier* baru berhasil di *create* 

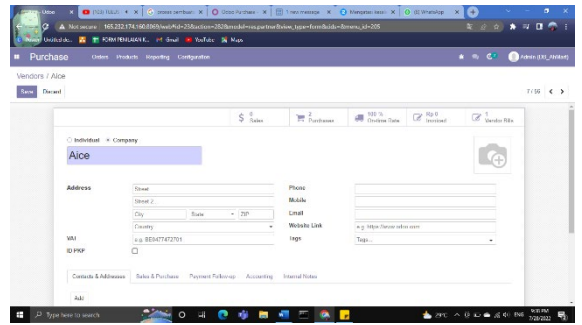

Gambar 28. Langkah 4 Pembuatan *Supplier* Baru

- Selanjutnya adalah melakukan *update* terhadap jumlah produk yang dibeli AH Mart pada *supplier* tersebut
  - a. Pada Modul *Purchase*, Pilih *Orders*, kemudian Pilih *Requests for Quotation*

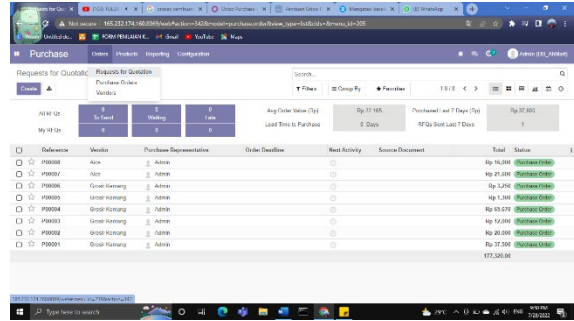

Gambar 29. Langkah 1 *Update* Jumlah Produk

b. Klik Create

|        | Contractor Dar X | Pode Tubus 4 3 | K 🗍 🕝 proses pembus<br>160.8069/web/taction<br>24.K. M. Gruel 🚥 | - x 0 000 | os Parshana – 🗙 🗍 🔝 Farekan Odoo F<br>pars hasa or der Steisen, jype – Estölside<br>Nato | X 😧 Mengata<br>-Remenu_jid+205 | n kannin X 🛛 🤇 | ) (l] Whendop X 🕂          | ب<br>و ۾ و   | -<br>       | • ×      |
|--------|------------------|----------------|-----------------------------------------------------------------|-----------|------------------------------------------------------------------------------------------|--------------------------------|----------------|----------------------------|--------------|-------------|----------|
| • P    | urchase          | Orders Product | s Reporting Cont                                                | guration  |                                                                                          |                                |                | <b>k</b> 9                 | C <b>R</b> ( | Admin (D    | (211414) |
| Requ   | ests for Quo     | tation         |                                                                 |           | Gearch                                                                                   |                                |                |                            |              |             | Q        |
| Create | 4                |                |                                                                 |           | T Filters                                                                                | ≡ Comp Sy                      | # Encolar      | 1978 < >                   | = =          | = <u>4</u>  | = 0      |
|        | ALK-QS           |                | 1                                                               | 0         | Any Online Values (Tp)                                                                   | Rg 2                           | 945            | Parthaned Last 7 Days (7p) |              | Dy 37,603   |          |
|        | My REDs          | in Nend<br>0   | 0                                                               |           | Lead Time to Purchase                                                                    | 0.0                            | 610            | RFQs Gent Last 7 Days      |              | 1           |          |
| 0      | Reference        | Wender         | Purchases Represe                                               | retative  | Order Deadline                                                                           | Nezt Activity                  | Source Doe     | limmi                      | Total        | Status      |          |
| 0 \$   | P20008           | Ajca           | 1 Admin                                                         |           |                                                                                          |                                |                |                            | Rp 16,000    | Partase 0   | ile      |
| 0 1    | P00007           | Alco           | 2 Admin                                                         |           |                                                                                          |                                |                |                            | Rp 21.600    | Purchase 0  | ider     |
| 口台     | P20006           | Grosic Kerneng | 2 Admin                                                         |           |                                                                                          |                                |                |                            | Rp 3,250     | Paridoses ( | ite      |
| 0 \$   | P00005           | Grost Kerning  | 1 Admin                                                         |           |                                                                                          |                                |                |                            | Rp 1.303     | Purchase 0  | 18:0     |
| 0 \$   | P00004           | Grosh Kemang   | g Admin                                                         |           |                                                                                          |                                |                |                            | Rp 65.675    | Purchase 0  | .dor     |
| 口☆     | P00003           | Groek Kerning  | 2 Admin                                                         |           |                                                                                          |                                |                |                            | Rp 12,000    | Purchase 0  | .der     |
| 0 \$   | P00002           | Grosh Komang   | 1 Admin                                                         |           |                                                                                          |                                |                |                            | Rp 20.000    | Purchase 0  | 100      |
| 口合     | P00001           | Grosil Kemang  | 1 Admin                                                         |           |                                                                                          |                                |                |                            | Rp 37.500    | Purchase 0  | 152      |
|        |                  |                |                                                                 |           |                                                                                          |                                |                |                            | 177,320.01   |             |          |
|        |                  |                |                                                                 |           |                                                                                          |                                |                |                            |              |             |          |

Gambar 30. Langkah 2 *Update* Jumlah Produk

c. Setelah itu, lengkapi data-data yang dibutuhkan sesuai dengan *form* 

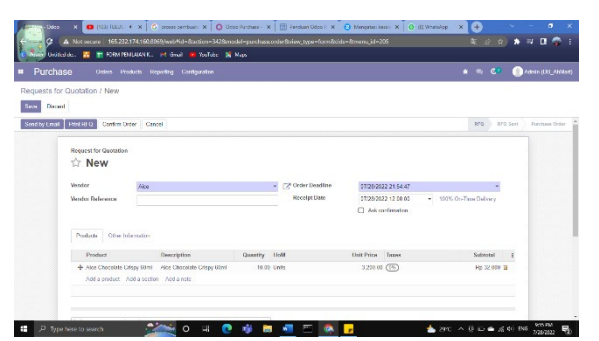

# Gambar 31. Langkah 3 *Update* Jumlah Produk

d. Kemudian klik *Save*, dan klik *Confirm Order* 

| uests for I | Duotation / P00009                                                                                               | estagarante |            |                                        |                                                                       |            | 2000 (00_94    |
|-------------|----------------------------------------------------------------------------------------------------|-------------|------------|----------------------------------------|-----------------------------------------------------------------------|------------|----------------|
| Create      | Batten : Confirm Onter                                                                                           | eni         | e O Audien |                                        |                                                                       |            | 1/1 C          |
| tim Uitler  | Object parties oder     Modifers Christel" (state" nit if (see"))     Satter Specificat     Method (selar contex |             |            |                                        |                                                                       | RFG Sett   | Puerchanie Ord |
|             | 2 <sup>A</sup> 7 P00009                                                                                          |             |            |                                        |                                                                       |            |                |
|             | Vender Alco<br>Vender Reference                                                                                  |             |            | Ceder Deadline 070<br>Receipt Date 070 | 882122 21 54 47<br>882122 12 82 50 101% On-Time 1<br>Ack confirmation | litery     |                |
|             |                                                                                                    |             |            |                                        |                                                                       |            |                |
|             | Products Other Information                                                                                       |             |            |                                        |                                                                       |            |                |
|             | Products Other Information                                                                                       | Description |            | Geantity UoM                           | Unit Price Taxes                                                      | Subtotal E |                |

# Gambar 32. Langkah 4 *Update* Jumlah Produk

e. Lakukan *validate* untuk memastikan jumlah produk yang diinput sudah sesuai atau belum dengan jumlah barang yang dibeli dari *supplier* 

| Purchas        | Orders Products Reporting Configuration                       | v            |                                               |                                                  | * * CP (      | Patrice (133_Philas |
|----------------|---------------------------------------------------------------|--------------|-----------------------------------------------|--------------------------------------------------|---------------|---------------------|
| equests for 0  | Duotation / P00008 / WH/IN/00009                              | e Din e Adie | n (1                                          |                                                  |               | 1/1 - C >           |
| Validate Print | Unlock Cancel                                                 |              |                                               |                                                  | Date Visiting | Ready Done          |
|                |                                                               |              |                                               |                                                  | 1 Operations  |                     |
|                | ☆ WH/IN/00009                                                 |              |                                               |                                                  |               |                     |
|                | Receive From Alco<br>Dercode<br>Destination Location WIT/Rock |              | Scheduled Date<br>Deatline<br>Source Document | 97202122 12:00:00<br>97202122 12:00:00<br>P00029 |               |                     |
|                | Openations Additional Info Notes                              |              |                                               |                                                  |               |                     |
|                | Barcode Product                                               |              | Urmand                                        | Done Unit of Measure                             | 1             |                     |
|                | Arce Chaodiele Cobpy 60ml                                     |              | 10.00                                         | 0.00 taile                                       | -             |                     |

# Gambar 33. Langkah 5 *Update* Jumlah Produk

f. Kemudian, klik *apply* sehingga produk yang dibeli di *supplier* (meskipun dibeli secara langsung ke toko) bisa diinputkan di odoo untuk melakukan *update* jumlah produk dan juga melakukan *update* pada laporan keuangan

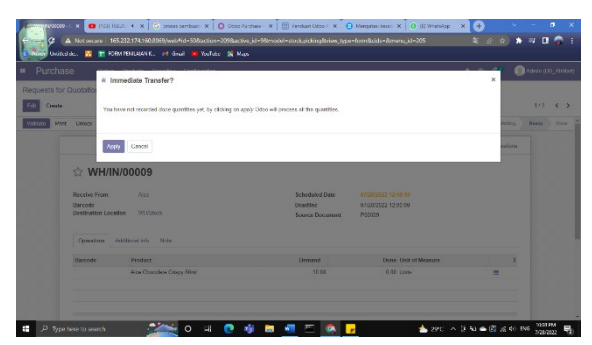

# Gambar 34. Langkah 2 *Update* Jumlah Produk

g. Kemudian dibagian Purchase Orders (Menu Orders – Pruchase Orders) dapat dilihat Riwayat pembelian produk kepada supplier sehingga lebih memudahkan dalam melakukan rekap pembelian dan AH Mart juga dapat melihat harga terakhir pembelian produk untuk dijadikan acuan dalam melakukan pembelian produk berikutnya

| Purch | ase Orders |                   |               |                     |     | Search           |        |           |           |              |     |         |         |             | Q |
|-------|------------|-------------------|---------------|---------------------|-----|------------------|--------|-----------|-----------|--------------|-----|---------|---------|-------------|---|
| Cred  |            |                   |               |                     |     | T Filters        | I Comp | Fy .      | Farmher   | 19/9         | < > | = =     |         | a =         | 0 |
| 0     | Deference  | Confirmation Date | Wanakor       | Eleculpt Date       | Put | chase Represents | time   | Next Acti | vity Seam | ce Dussament |     | Total   | na      | ing Status  |   |
| 0 1   | P01019     | 47.28/2622        | Aira          | 67/28/9922 12 49 56 | 1.  | Admin            |        |           |           |              |     | Rp 32,0 | 10 (13  | 1811 (1818) |   |
| 0 1   | P01018     | 2.020/2802X       | Nee           | 0/12652022 12:10:00 | 1   | Admin            |        |           |           |              |     | Hp 16,0 | 10 (1)  | (this price |   |
| 0 12  | P01017     | 03/26/2022        | Nee           | 67/26/2022 12:00:00 | 1   | Admin            |        |           |           |              |     | Rp 21,0 | 10 (85  | (215 grèi   |   |
| 0 1   | P01016     | 07/13/2822        | Grost Kemang  | 07/13/2022 12:00:00 | 1   | Admin            |        |           |           |              |     | Rp 3.2  | 50 (17) | 1512 (1814  |   |
| οń    | P01015     | 0//10/2022        | Gresir Kemang | 07/13/2022 12:00:00 | 1.  | Admin            |        |           |           |              |     | Rp 1,3  | 10 (85  | Ang Bills)  |   |
| 0 12  | P01014     | 07/11/2022        | Crosk Kamang  | 07/11/2022 12:00:00 | 1   | Admin            |        |           |           |              |     | Rp 65,6 | 70 (85  | ang cera)   |   |
| 0 12  | P01013     | 070112022         | Groat Komang  | 0//11/2022 12:00:00 | 1.  | Admin            |        |           |           |              |     | Rp 12,0 | 10 (25  | 1812 Elle   |   |
| 0 11  | P01012     | 07/11/2022        | Greak Kemang  | 07/11/2022 12:00:00 | 1   | Admin            |        |           |           |              |     | Rp 20,0 | 10 (85  | 1812 Bits)  |   |
| 0 12  | P01011     | 07/11/2022        | Crush Kenneng | 07/11/2022 12:00:00 | 1   | Admin            |        |           |           |              |     | Rp 17,5 | 10 (14  | ang Late    |   |
|       |            |                   |               |                     |     |                  |        |           |           |              |     | 209,720 | 10      |             |   |

#### Gambar 35. Tampilan *Purchase Orders*

h. Untuk riwayat harga produk di masing-masing supplier yang sudah dilakukan transaksi pernah dapat dilihat pada modul inventory, kemudian pilih product yang ingin harga di masing-maisng dilihat suppliernya. Misal produk ABC Batre K Biru/ Jam AA, setelah diklik kemudian pilih purchase. Hal ini dapat dijadikan sebagai acuan harga pada saat pembelian berikutnya, tidak hanya patokan harga 1 supplier saja, namun harga setiap supplier yang pernah dilakukan transaksi pembelian. Berikut adalah tampilan harga produk masing-masing supplier:

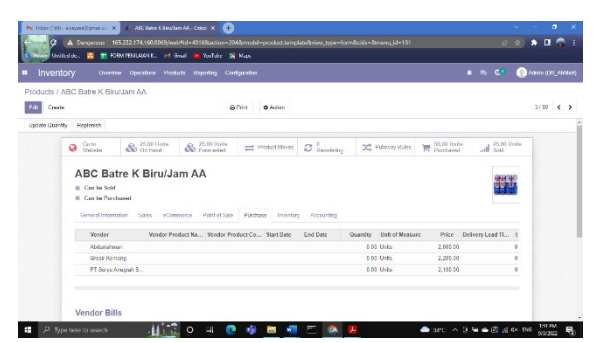

# Gambar 36. Perbandingan Harga *Supplier* Masing-Masing produk

#### 6.4 Implementasi Modul Point of Sales

Implementasi modul *point of sales* Odoo 14 pada AH Mart adalah pada saat melakukan transaksi jual beli di AH Mart. Dengan menggunakan Odoo pada saat melakukan transaksi, proses menghitung total harga yang dibeli konsumen dapat dilakukan secara otomatis tanpa harus menggunakan kalkulator karena sistem POS pada odoo akan langsung mengakumulasikan jumlah produk yang dibeli dan modul POS dapat memberikan pilihan bagi pembeli untuk melakukan pembayaran serta mengeluarkan struk. Untuk melakukan proses transaksi jual beli di kasir dengan menggunakan Odoo, dapat dilakukan dengan langkah-langkah sebagai berikut:

1. Pada Modul Purchase, pilih New Session

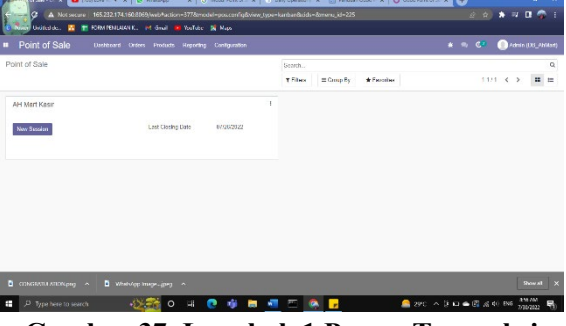

# Gambar 37. Langkah 1 Proses Transaksi Jual Beli di Kasir

2. Pada saat pembeli ingin melakukan pembayaran, maka karyawan di kasir cukup dengan melakukan scan *barcode* sehingga harga dan jumlah produk yang dibeli bisa langsung muncul di layar komputer/laptop kasir

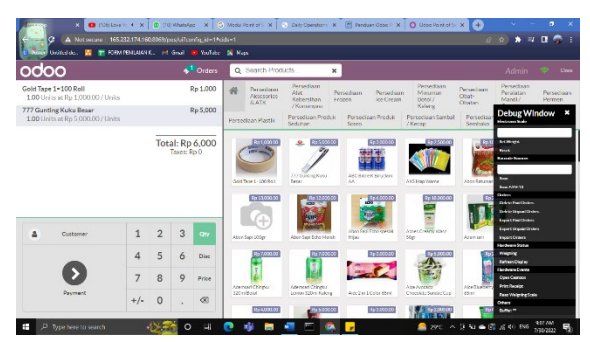

# Gambar 38. Langkah 2 Proses Transaksi Jual Beli di Kasir

 Namun, jika pada saat melakukan scan barcode dan tidak produk tidak terbaca secara otomatis di layer komputer/laptop maka bisa dilakukan dengan memasukkan manual nomor barcode ke odoo (Debug Window – Input pada Barcode Scanner – Klik Scan).

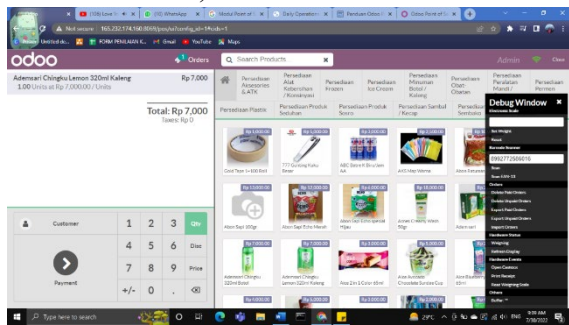

Gambar 39. Langkah 3 Proses Transaksi Jual Beli di Kasir

4. Kemudian jika membeli beberapa produk, maka Odoo akan langsung melakukan akumulasi secara otomatis

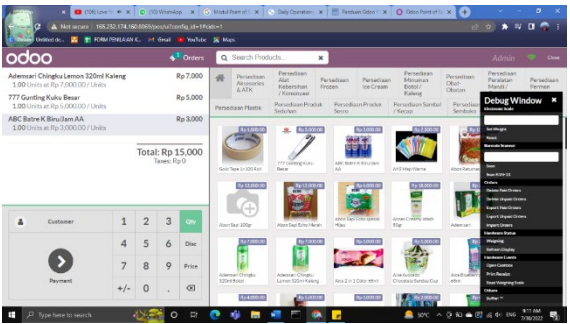

Gambar 40. Langkah 4 Proses Transaksi Jual Beli di Kasir

5. Untuk melakukan pembayaran bisa dilakukan dengan klik *payment*, sehingga muncul tampilan seperti berikut

|       | Orders |   |        |    |                    |              |                                                                              |
|-------|--------|---|--------|----|--------------------|--------------|------------------------------------------------------------------------------|
| « Bad | k      | F | Paymer | nt |                    | Validat      | e »                                                                          |
| Cash  |        |   |        | Rp | o 15               | 5,000        | Debug Window<br>Ristown kule                                                 |
|       |        |   |        |    | Plante de est a pa | yzekt nethol | Kanada Danaya<br>Kasa                                                        |
|       |        | 1 | 2      | 3  | +10                | Gustomer     | han FARF13<br>Chilers<br>Disks-Star (Dokes)<br>Diskstrik gant (Dokes)        |
|       |        | 4 | 5      | 6  | +20                | Invoice      | Kepat Part Delaters<br>Kepat Depictorians<br>Import Orbers<br>Hardways Sotae |
|       |        | 7 | 8      | 9  | +50                |              | wingting<br>Ration Digital<br>Rational Costs                                 |
|       |        |   |        |    |                    |              | Cost Carpos                                                                  |

# Gambar 41. Langkah 5 Proses Transaksi Jual Beli di Kasir

6. Pada menu pembayaran di Odoo bisa dilakukan dengan 2 cara yaitu *cash* dan debit. Namun, karena pembayaran di AH Mart hanya bisa dengan menggunakan *cash*, settingan Odoo di AH Mart hanya dibuat dengan menggunakan *Cash*. Kemudian klik validasi jika data sudah sesuai.

| Canton<br>United de. |          | C (10) Whatskep X   C<br>0.8069/pes/uiteoning_id=1%i<br>K. ₩ Gmail ■ YouTube | di=1                     | <) Balyo | Spendori A  | Pandua                     | n Usee IF X O Gese Pantiettii X 🕂 | 2 A * 7 0 \$ 1                                                             |
|----------------------|----------|------------------------------------------------------------------------------|--------------------------|----------|-------------|----------------------------|-----------------------------------|----------------------------------------------------------------------------|
| odoo                 |          |                                                                              |                          |          |             |                            |                                   |                                                                            |
|                      | « Back   |                                                                              | F                        | aymer    | nt          |                            | Validat                           | 2.2                                                                        |
|                      | Cash     | 15,000 O                                                                     | Remainin<br>Total Due Rp | ng Rp (  | D           |                            | Change                            | Rp Debug Window *                                                          |
|                      |          |                                                                              |                          |          |             | Rest<br>Rando Barro<br>Kan |                                   |                                                                            |
|                      |          |                                                                              | 1                        | 2        | 3           | +10                        | Gustomer                          | Rear FAUETS<br>Chalers<br>The Scherfford (Schers,<br>Schelershopmatticker, |
|                      |          |                                                                              | 4                        | 5        | 6           | +20                        | Invoice                           | kapat Chaid Salam<br>Kapat Shpaid Shan<br>Ingat Organ<br>Nadawa Shta       |
|                      |          |                                                                              | 7                        | 8        | 9           | +50                        |                                   | Weigning<br>Referencing op<br>Handware Consta                              |
|                      |          |                                                                              | +/-                      | 0        |             | æ                          |                                   | Print Resign<br>Real Visigning Scale<br>Others                             |
| P Type here to       | search · | •№ <u>222</u> 0 н                                                            | 0                        | -        | = <b>\$</b> |                            | 🔔 arc in (3 Ka e                  | 627 x5 40 EN6<br>730/2022 ₽0                                               |

# Gambar 42. Langkah 6 Proses Transaksi Jual Beli di Kasir

7. Setelah itu akan muncul struk pembelian yang bisa di-*print* dan diberikan kepada pembeli

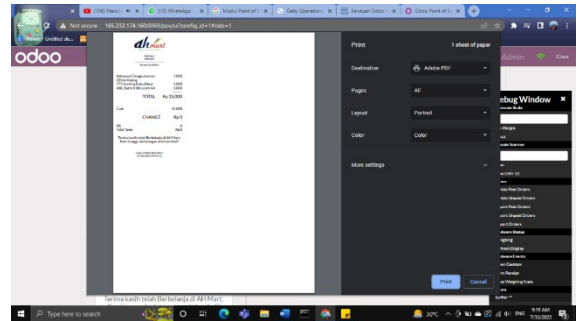

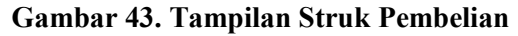

8. Kemudian jika dalam 1 hari tersebut transaksi sudah selesai dilakukan, maka tampilan bisa di *close* dan laporan jual beli di hari tersebut bisa terupdate langsung dibagian keuangan. Namun jika masih ingin melakukan transaksi bisa dilakukan dengan klik resume sehingga akan muncul kembali tampilan untuk melakukan transaksi

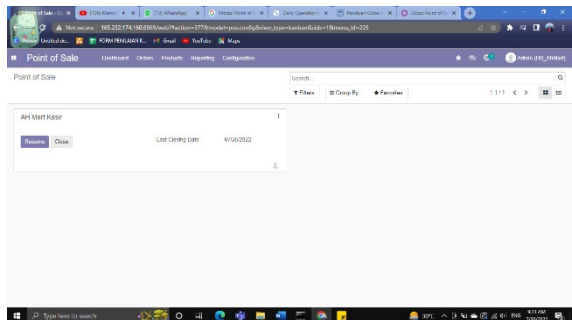

Gambar 44. Tampilan Jika Ingin Melakukan *Close* Transaksi (1)

9. Setelah di klik *close* maka akan muncul tampilan seperti gambar berikut, setelah itu klik *Close Session & Post Entries* 

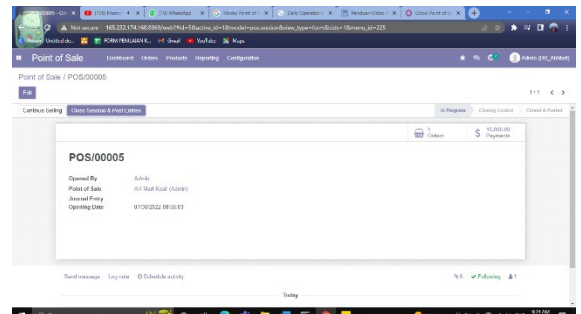

Gambar 45. Tampilan Jika Ingin Melakukan Close Transaksi (2)

10. Laporan keuangan akan terupdate transaksi di hari tersebut.

#### 6.5 User Acceptance Test (UAT)

User Acceptance Test dilakukan dengan menyebar kuisioner terhadap 5 responden, yaitu karyawan bagian kasir, karyawan gudang, karyawan pembelanjaan dan Bendahara AH Mart pada tanggal 13 Agustus 2022. Untuk saat ini AH Mart baru mempunyai 3 komputer, yaitu dibagian gudang 1 dan kasir 2. Adapun formulir kuisioner dari pengujian dapat dilihat pada lampiran. Setiap pertanyaan dari kuisioner tersebut untuk menunjukkan tingkat usability menurut penerimaan user. Tingkat usability akan dinilai dalam skala nilai 5. Bobot dari setiap kategori dapat dilihat pada tabel berikut:

|    | Tabel | 2. Kategor | i Bobot Respon     |
|----|-------|------------|--------------------|
| Ko | Bob   | Skala      | Keterangan         |
| de | ot    | Persent    |                    |
|    |       | ase        |                    |
| Α  | 5     | 81% -      | Sangat:            |
|    |       | 100%       | Paham/Mudah/Sesu   |
|    |       |            | ai/Jelas           |
| В  | 4     | 61% -      | Paham/Mudah/Sesu   |
|    |       | 80%        | ai/Jelas           |
| С  | 3     | 41% -      | Cukup:             |
|    |       | 60%        | Paham/Mudah/Sesu   |
|    |       |            | ai/Jelas           |
| D  | 2     | 21% -      | Kurang:            |
|    |       | 40%        | Paham/Mudah/Sesu   |
|    |       |            | ai/Jelas           |
|    |       | 00/        | Sangat: Tidak      |
| Е  | 1     | 070 -      | Paham/Sulit/Tidak  |
|    |       | 20%        | Sesuai/Tidak Jelas |

Sumber: (Alfaruqi et al., 2018)

Setelah dilakukan perhitungan didapatkan rata-rata untuk Aspek Sistem adalah 92% yang menyatakan bahwa *software* odoo ini sudah memiliki tampilan yang mudah dipahami, mudah diopersikan, dan memberikan kemudahan dalam memperoleh data.

Pada aspek pengguna (user) secara umum didapatkan rata-ratanya adalah 73%, dimana karyawan AH Mart belum terlalu mengenal software odoo sebelumnya, namun setelah diberikan modul dan video, karyawan AH Mart sudah mulai memahami menu-menu yang ada pada modul accounting, inventory, purchase, dan point of sales. Sedangkan untuk Aspek Pengguna (user) secara khusus pada bagian keuangan didapatkan rata-ratanya adalah sebesar 87%, bagian gudang dengan rata-rata sebesar 75%, bagian pembelanjaan dengan ratarata sebeser 80%, dan bagian kasir dengan ratarata sebesar 100%.

Pada Aspek Interaksi (*Interaction*) bagian keuangan didapatkan rata-ratanya adalah sebesar 100%, bagian gudang sebesar 88%, bagian pembelanjaan sebesar 80%, serta bagian kasir sebesar 90%. Hal ini menunjukkan bahwa fitur-fitur yang ada pada *software* odoo memberikan kemudahan pada setiap pekerjaan yang dilakukan oleh karyawan AH Mart, serta semua fungsi pada modul *accounting, inventory, purchase*, dan *point of sales* pada *software* odoo sudah berjalan dengan normal.

# 7. Kesimpulan

Berdasarkan pengumpulan dan pengolahan data yang telah dilakukan pada implementasi sistem ERP Odoo pada modul *Inventory, Accounting, Purchase* dan *Point of Sales*, maka didapat kesimpulan sebagai berikut:

Proses Bisnis di AH Mart saat ini (As-Is) 1. dilaksanakan secara manual seperti proses pembelian barang oleh pelanggan (santri), proses stock opname, proses pembelian barang kepada supplier, dan proses pembuatan laporan keuangan. Proses bisnis yang ada di AH Mart belum terintegrasi antara satu dengan yang lainnya, data-data antar divisi tidak bisa diakses secara bersamaan karena tidak tersimpan disatu database yang sama. Seperti pada saat kasir ingin mengetahui stock barang yang ada di gudang untuk keperluan re-stock barang di toko, maka harus menghubungi bagian kasir terlebih dahulu untuk melakukan check produk tersebut. Kemudian pada saat bagian gudang ingin mengajukan pembelian barang maka harus mengirimkan file secara manual kepada divisi pembelanjaan. Untuk pelaksanaan stock opname dilakukan secara manual dengan cara mencari dan men-check satu persatu produk yang ada di gudang dan kemudian sisa stock dicatat di kertas, namun sering terjadi kesalahan karena adanya human error dan juga pelaksanaan stock opname membutuhkan waktu yang lama (1 hari penuh) sehingga dihari pelaksanaan stock opname proses jual beli tidak dilaksanakan. Proses transaksi jual beli di kasir dilakukan secara manual, proses perhitungan total harga belanja pelanggan dilakukan dengan menggunakan kalkulator dan pelanggan tidak diberikan struk pembelian. Pembuatan laporan keuangan dilakukan secara manual, datadata transaksi diperoleh dari laporan masing-masing divisi. Laporan diberikan dalam bentuk kertas kepada bendahara, sehingga sering terjadi kesalahan penginputan.

- 2. Implementasi sistem Enterprise Resource Planning (ERP) dengan software Odoo, menjadikan pelaksanaan proses bisnis di AH Mart terintegrasi satu dengan lainnya. Data-data antar divisi sudah disimpan disatu database yang sama, sehingga setiap divisi bisa mengakses data dari divisi lain tanpa perlu menghubungi dan menunggu respons dari divisi yang bersangkutan. Setelah dilakukan evaluasi terhadap sistem Enterprose Resources Planing (ERP) software Odoo dengan menggunakan pengujian UAT yang menunjukkan tingkat kesesuaian sistem terhadap kebutuhan, diperoleh rata-rata dari semua persentase masing-masing sebesar 87%. komponen vaitu Berdasarkan skala persentase, pengujian dapat dikategorikan sangat sesuai.
- 3. Proses pembelian produk oleh pelanggan dengan menggunakan software Odoo dapat dilakukan dengan men-scan barcode pada produk tersebut, jika produk yang dibeli banyak item, maka sistem secara otomatis akan mengakumulasi total harga pembelian tanpa harus menghitung satu per satu, kemudian sistem akan mengeluarkan struk pembelian untuk diberikan kepada pelanggan. Data-data transaksi secara otomatis akan tersimpan di database. Proses pelaksanaan stock opname dengan menggunakan software Odoo dapat dilakukan dengan men-scan barcode tanpa harus mencari satu per satu produk yang ada di gudang AH Mart. Ketika barcode di-scan maka sistem dapat langsung mendeteksi produk tersebut beserta dengan kategori produk dan jumlah produk. Update jumlah produk di sistem juga bisa dilakukan dengan manual pada sistem, yaitu dengan mengetikkan jumlah produk langsung ke sistem.

Dengan menggunakan *barcode* ini proses pelaksanaan *stock opname* bisa dilakukan dengan waktu yang lebih cepat karena tidak perlu mencari produk satu per satu di gudang. Dengan menggunakan sistem, data-data hasil *stock opname* akan langsung tersimpan di *database*.

Proses pelaksanaan pembelian produk kepada supplier di AH Mart masih dilakukan dengan cara manual, yaitu dengan langsung melakukan pembelian ke toko supplier, namun dalam hal ini penggunaan software Odoo masih bisa diterapkan untuk melakukan update data supplier dan harga produk yang dibeli kepada supplier tersebut, sehingga datadata ini akan tersimpan di database dan nantinya akan ter-update secara otomatis dibagian laporan keuangan. Dengan menggunakan Riwayat pembelian suatu produk akan tersimpan di database, sehingga bisa dijadikan acuan harga untuk memilih supplier pada saat berikutnya. pembelian Pada proses pembuatan laporan keuangan, data-data transaksi yang dibutuhkan untuk pembuatan laporan profit and loss, dan balance sheet (neraca) secara otomatis akan ter-update, karena data-data yang diperlukan sudah tersimpan di satu database yang sama, sehingga bendahara AH Mart tidak perlu meminta data transaksi satu per satu kepada setiap divisi. Hal ini dapat meminimalisir kesalahan penginputan data transaksi dan juga kesalahan dalam menjumlahkan pemasukan dan pengeluaran di AH Mart.

# DAFTAR PUSTAKA

- Aalst, W. M. P. van der. (2006). Business Process Management: A Comprehensive Survey. Asesment and Control of Biological Invasion Risks, 2013, 148– 156.
- Alfaruqi, Z., Darwiyanto, E., & Widowati, S. (2018). Implementasi dan Analisis Enterprise Resource Planning Modul

Purchasing, Point of Sale, Inventory dan Accounting untuk 3 outlet dan Gudang Utama di UD Gudang kuota. *EProceedings of Engineering*, Vol.5 No.3(3), 7683–7698. https://openlibrarypublications.telkomuni versity.ac.id/

- Andersen, Bj. (2007). Business Process Improvement. In Service Science. https://doi.org/10.4324/9780429320750-12
- Asmara, R. (2016). Sistem Informasi Pengolahan Data Penanggulangan Bencana Kantor Badan Penanggulangan Bencana Daerah (BPBD) Kabupaten Pariaman. 3(2), 80–91.
- Assauri, S. (2008). *Manajemen Produksi dan Operasi* (Edisi 4). Lembaga Penerbit Fakultas Ekonomi Universitas Indonesia.
- Aziza, S., & Rahayu, G. H. N. N. (2019). Implementasi Sistem Enterprise Resource Planning Berbasis Odoo Modul Sales Dengan Metode Rad Pada Pt Xyz. *Journal Industrial Servicess*, 5(1), 49–58. https://doi.org/10.36055/jiss.v5i1.6503
- Devkota, A. (2016). Open ERP Odoo guidebook for small and medium enterprises. 34. https://www.theseus.fi/handle/10024/1196 06
- Ismanto, Firman Hidayah, K. (2020). Pemodelan Proses Bisnis Menggunakan Business Process Modelling Notation ( BPMN). Jurnal Riset Dan Konseptual, 5, 69–76.
- Lesmana, M. Y., Sansprayada, A., Setiawan, A. C., & Aziz, R. A. (2020). Implementasi Odoo Pada Industri Rumah Tangga Studi Kasus Pada "Kopi Karir." *Indonesian Journal on Networking and Security*, 9(2), 59–64.
- Machmud, R. (2013). Peranan penerapan sistem informasi manajemen terhadap efektivitas kerja pagawai lembaga pemasyarakatan narkotika (lapastika) bollangi kabupaten gowa. Jurnal Capacity STIE AMKOP Makassar, 9(3), 409–421.
- Permana, S. D. H., & Faisal. (2015). Analisa Dan Perancangan Aplikasi Point Of Sale

(POS) Untuk Mendukung Manajemen Hubungan Pelanggan. Jurnal Teknologi Informasi Dan Ilmu Komputer, 2(1), 20. https://doi.org/10.25126/jtiik.201521124

- Permatasari, M. Y., Aknuranda, I., & Setiawan, N. Y. (2018). Analisis dan Perbaikan Proses Bisnis dengan menggunakan Teknik Esia (Studi Kasus: Departemen Produksi PT XYZ). Jurnal Pengembangan Teknologi Informasi Dan Ilmu Komputer (JPTIIK) Universitas Brawijaya, 2(3), 1227–1236.
- Ristyawati, N. K. Y., Purnawan, I. K. A., & G. М. A. (2020). Sasmita, The Implementation of Enterprise Resource Planning ERP on Sales Management Module using Odoo 11. International Journal of Trend in Scientific Research and Development, 4(4), 1-4.https://www.ijtsrd.com/papers/ijtsrd30777 .pdf%0Ahttps://www.ijtsrd.com/computer -science/other/30777/the-implementationof-enterprise-resource-planning-erp-onsales-management-module-using-odoo-11/ni-kadek-yuni-ristyawati
- Soliha, E. (2008). Analisis Industri Ritel di Indonesia. Jurnal Bisnis Dan Ekonomi (JBE), 15(2), 128–142. https://www.unisbank.ac.id/ojs/index.php/ fe3/article/view/307/
- Sugiri, S. ., & Riyono, B. . (2008). Akuntansi Pengantar I. STIM.
- Susanto, A. (2013). Implementasi Sistem ERP (Enterprise Resources Planning) PT POS Indonesia: Sebuah Inisiasi dan Strategi. 165–183.
- Sutanti, A., MZ, M. K., Mustika, M., & Damayanti, P. (2020). Rancang Bangun Aplikasi Perpustakaan Keliling Menggunakan Pendekatan Terstruktur. *Komputa : Jurnal Ilmiah Komputer Dan Informatika*, 9(1), 1–8. https://doi.org/10.34010/komputa.v9i1.37 18